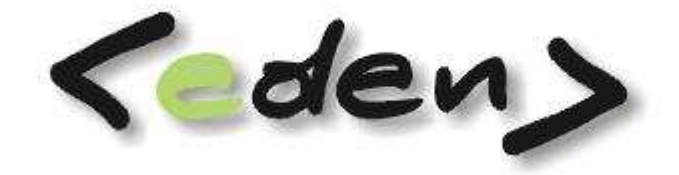

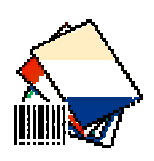

# SPRZEDAŻ

Dokumentacja eksploatacyjna

| W | prowa  | dzenie                                   | 4          |
|---|--------|------------------------------------------|------------|
| 1 | Reje   | estracja danych                          | 6          |
|   | 1.1    | Faktury sprzedaży.                       | 6          |
|   | 1.2    | Sklep 1                                  | 10         |
| 2 | Słov   | vniki 1                                  | 1          |
|   | 2.1    | Kontrahenci1                             | 1          |
|   | 2.2    | Pracownicy 1                             | 1          |
|   | 2.3    | Zleceniobiorcy 1                         | 1          |
|   | 2.4    | Sposoby płatności 1                      | 1          |
|   | 2.5    | Stawki VAT 1                             | 2          |
|   | 2.6    | Jednostki miar                           | 2          |
|   | 2.7    | Słownik indeksów 1                       | 13         |
|   | 2.8    | Tabela indeksów obcych 1                 | 6          |
|   | 2.9    | Grupy indeksów 1                         | 6          |
|   | 2.10   | Wyróżniki indeksowe 1                    | 17         |
|   | 2.11   | Nadruki na fakturze 1                    | 8          |
|   | 2.12   | Wykaz zleceń 1                           | 8          |
|   | 2.13   | Wykaz akwizytorów1                       | 9          |
|   | 2.14   | Cennik 1                                 | 19         |
|   | 2.15   | Umowy                                    | 20         |
|   | 2.16   | Kursy walut 2                            | 22         |
| 3 | Pode   | gląd2                                    | 23         |
|   | 3.1    | Kartoteka magazynowa 2                   | 23         |
|   | 3.2    | Kartoteka magazynowa – ceny detaliczne 2 | 23         |
|   | 3.3    | Przeglądanie obrotów 2                   | 23         |
| 4 | Obs    | luga systemu                             | 23         |
|   | 4.1    | Stan kasy 2                              | 23         |
|   | 4.2    | Wpłata do kasy 2                         | 23         |
|   | 4.3    | Wypłata z kasy 2                         | 23         |
| 5 | Adm    | ninistracja2                             | 24         |
|   | 5.1    | Deklaracja rejestrów 2                   | <u>2</u> 4 |
|   | 5.2    | Deklaracja magazynów 2                   | 27         |
|   | 5.3    | Deklaracja dowodów 2                     | 28         |
|   | 5.4    | Dekretacja rejestrów                     | 30         |
|   | 5.5    | Opis standardów dekretacji               | 30         |
|   | 5.6    | Osoby fakturujące                        | 30         |
| 6 | Rap    | orty3                                    | 32         |
|   | 6.1    | Raporty podstawowe                       | 32         |
| S | orzeda | ż 2                                      |            |

| 6.1.1  | Raport sprzedaży Asortyment.          | . 32 |
|--------|---------------------------------------|------|
| 6.1.2  | Raport sprzedaży Rejestry zbiorcze    | . 32 |
| 6.1.3  | Raport sprzedaży Faktury wg rejestrów | . 32 |
| 6.1.4  | Raport sprzedaży Kontr. + Asort       | . 32 |
| 6.1.5  | Raport sprzedaży Odbiorcy + Asort     | . 32 |
| 6.1.6  | Raport sprzedaży Analityczny          | . 32 |
| 6.1.7  | Raport sprzedaży z cenami brutto.     | . 33 |
| 6.1.8  | Kontrola dekretacji                   | . 33 |
| 6.1.9  | Stan zapasów                          | . 33 |
| 6.1.10 | Prognoza stanu zapasów wg sprzedaży   | . 33 |
|        |                                       |      |

# Wprowadzenie

Moduł SPRZEDAŻ systemu **<eden>** służy do ewidencji procesu sprzedaży, który można prowadzić w obrębie zdefiniowanych rejestrów. Parametry tych rejestrów określają domyślnie sposób nadawania numeru drukowanych faktur, ilość egzemplarzy, sposób dekretowania w obrębie rejestru.

Można drukować paragony fiskalne na drukarkach POSNET, ELZAB i NOVITUS.

Dla faktur korekt należy wskazać pierwotną fakturę VAT i pozycje, które zamierzamy skorygować. Faktury mogą być wystawiane z cen netto lub z cen brutto. Na fakturze można wprowadzić informacje dotyczące umowy, zlecenia. Można określić kilka terminów płatności faktury i kwotę dla danego terminu. Pozycje na fakturze mogą być tworzone za pośrednictwem wybranego magazynu i dowodu magazynowego WZ, lub mogą to być pozycje usługowe z dowolną treścią. Cena sprzedaży może pochodzić z cennika lub może być określana indywidualnie. Możliwe jest stosowanie rabatów.

Dla kilku pozycji dowodu WZ z różnych dostaw tego samego asortymentu zostanie na fakturze wyprowadzona skumulowana ilość z tych pozycji. Można również przydzielić wcześniej utworzone dowody WZ do faktury sprzedaży w obrębie miesiąca obrachunkowego. Pozycje faktur utworzone na poziomie dowodu WZ mają wycenę magazynową, wycenę cennikową i realizacji – sprzedaży uwzględniającą ewentualny rabat. Z poziomu faktur można uzyskać Raport -> Dowód WZ w różnych opcjach: **bez cen**, z **cenami sprzedaży** lub **cenami magazynowymi**. Dla pozycji faktury można określić konto sprzedaży lub wykaz kont sprzedaży i ich podział procentowy. Dla podanego rejestru wg przygotowanych deklaracji z dekretami nastąpi automatyczne podczas drukowania faktury zaksięgowanie faktury w zbiorze dowodów księgowych (**dowody sprzedaży**)

#### Korzyści stosowania modułu SPRZEDAŻ systemu <eden>

- o Usystematyzowanie faktur zgodnie z rodzajami prowadzonej sprzedaży
- o Możliwość ewidencji faktur w oparciu o zasoby magazynowe z ich jednoczesną obsługą
- o Możliwość dołączenia wcześniej utworzonych dowodów WZ do faktur sprzedaży
- Możliwość wystawiania faktur z ceną netto lub z ceną brutto
- o Możliwość pisania faktur usługowych i usługowo-towarowych
- o Poprawność tworzenia faktur dzięki wbudowanym kontrolom VAT, PKWIU
- Określenie dowolnych podziałów procentowych dla kont sprzedaży niewidocznych na fakturze
- o Możliwość powielania faktur występujących cyklicznie np. czynszowych

- $\circ~$  Automatyczna dekretacja faktur do zbioru dowodów księgowych
- o Możliwość przesłania faktury proforma drogą elektroniczną w postaci dokumentu PDF
- Bieżący podgląd stanu należności kontrahenta oraz blokada sprzedaży dla kontrahentów mających przekroczony limit przeterminowanych należności
- Współpraca z drukarkami fiskalnymi POSNET i ELZAB, NOVITUS.
- o Raporty wg wszystkich kryteriów (danych), które zostały podane w czasie rejestracji

Przed przystąpieniem do pracy należy zadeklarować jeden lub wg. potrzeb rejestrów określoną ilość rejestrów sprzedaży i ich dekretację księgową.

Dla fakturowania usługowego należy także zdefiniować usługi w słowniku indeksów.

# 1 Rejestracja danych

### **1.1 Faktury sprzedaży.**

Formatka służy do wystawiania faktur sprzedaży, faktur korygujących, paragonów i not obciążeniowych. Wszystkie wymienione rodzaje dokumentów sprzedaży mogą występować w jednym rejestrze. **Nie rozdziela** się w szczególności rejestrów faktur VAT i faktur VAT korygujących.

| _    | ury sprzedaży  | Deklaracja re                  | ejestrów                     | lij.        |              | 1.00         |                |             |          |          |         |            |               |          |              |    |
|------|----------------|--------------------------------|------------------------------|-------------|--------------|--------------|----------------|-------------|----------|----------|---------|------------|---------------|----------|--------------|----|
| eje: | str SU Sp      | orzedaż usługi                 | <ul> <li>Szukaj \</li> </ul> | vz          |              | ≫Dr          | ukuj 👻   🕼 Prz | episanie    | faktur   | 🔳 Zapła  | ta do l | kasy   🔝 I | Paragon   🛟   | Dodaj WZ | Z   = Odłącz | WZ |
|      | Numer 🛦 K/P    | NIP                            | Data<br>wystawienia          | Da<br>sprze | ta<br>dażv   | sp.<br>plat. | Diatności      | Bank<br>PLN | Anul     | Sele     |         | Pozycje fa | ktury 🛛 😹 Dr  | ukuj WZ  | Į            | Ŷ  |
| -    | 33 K           | 676 101 37 75                  | 2007-06-01                   | 2007-0      | 5-01         | P            | 2007-06-15     | B03         |          | kcja     |         | Magazyn    | Dokument      | Numer    | Data         |    |
|      | 34 K           | 951 178 43 49                  | 2007-06-01                   | 2007-0      | 5-01         | P            | 2007-06-15     | B03         |          | - 78     | 0       | 00         | magazyn.      | 40       | 0 0007 04 00 |    |
| 90   | 35 K           | 678 297 52 78                  | 2007-06-01                   | 2007-0      | 5-01         | P            | 2007-06-15     | B03         |          | kor      | 0       | 199        | KOI j         |          | 2007-00-29   |    |
| 15   | 36 K           | 526 100 53 06                  | 2007-06-01                   | 2007-0      | 5-01         | P            | 2007-06-11     | B03         |          | dóy      |         |            |               |          |              |    |
| 1    | 37 K           | 676 179 67 25                  | 2007-06-01                   | 2007-0      | 5-01         | P            | 2007-06-15     | B03         |          | 1 10     |         |            |               |          |              |    |
|      | 38 K           | 677 007 29 26                  | 2007-06-01                   | 2007-0      | 5-01         | P            | 2007-06-15     | B03         |          | 0        |         |            |               |          |              |    |
|      | 39 K           | 526 172 85 42                  | 2007-06-01                   | 2007-0      | 5-01         | P            | 2007-06-15     | B03         |          | 4        | Cer.    |            | -             |          | -            |    |
| -    | 40 K           | 526 100 53 06                  | 2007-06-01                   | 2007-0      | 5-01         | P            | 2007-06-15     | B03         |          |          | L9      |            |               |          |              |    |
| -    | 41 K           | 951 178 43 49                  | 2007-06-01                   | 2007-0      | 5-01         | P            | 2007-06-15     | B03         |          |          |         |            |               |          |              |    |
| 1    | 42 K           | 676 101 37 75                  | 2007-06-01                   | 2007-0      | 5-01         | P            | 2007-06-15     | 803         | <u> </u> |          |         |            |               |          |              |    |
| 10   | 43 K           | 6/8/29/ 52 /8                  | 2007-06-01                   | 2007-0      | 5-U1         | P            | 2007-06-15     | 803         |          |          | Ne      | tto:       | 30            | 7.32     |              |    |
| -    | 44 K           | 675 101 47 65                  | 2007-06-29                   | 2007-0      | 0-29<br>: 00 | P            | 2007-07-09     | 803         |          |          | VA      | т:         | 6             | 7.61     |              |    |
| -    | 43 K           | 0/0 131 4/ 00<br>Ene nne no no | 2007-00-29                   | 2007-0      | 3-29<br>: 00 | P            | 2007-07-13     | 603         |          |          | Bri     | itto:      | 37            | 4 03     |              |    |
| ~    | 40 N           | 679 100 41 24                  | 2007-00-29                   | 2007-0      | 5.20         | n            | 2007-07-00     | 003         |          |          | Dire    |            | 5,            | 1.55     |              |    |
| akt  | ury sprzedaży  | Faktura kory                   | /gowana                      | Terminy     | plathc       | ości         | Nadruki        | Dekreta     | cja 🔪    | Historia |         |            | -             |          | _            | -  |
|      | Rodzaj faktury | F FAKTURA VAT                  | Poziom                       | cen F       | odstav       | wowy         | Naby           | wca/Odl     | oiorca 🛛 |          |         |            |               |          |              |    |
|      | Nr paragonu    |                                | Procen                       | trabatu 🛛   |              |              | Opis           |             | [        |          |         |            |               |          |              |    |
|      | Data VAT       | 2007-06-29                     | Akwizy                       | tor         |              |              | Kont           | 0           | [        |          |         | D          | ata duplikatu |          |              |    |
|      | Тур            |                                | Zlecen                       | e           |              |              | Kont           | 02          | ſ        |          |         | Ð          | SD: SU        | ND;      | 47           |    |
|      | Netto/Brutto   | Netto                          | Warian                       | t dekret.   |              |              | Umo            | wa          | Ĩ        |          |         | B          | Netto:        |          | 307.32       |    |
|      | F. cykliczna   | 🔀 Nie                          | B                            |             |              |              |                |             |          |          |         |            | VAT:          |          | 67.61        |    |
|      |                |                                |                              |             |              |              |                |             |          |          |         |            | Brutto:       |          | 374.93       |    |

- Numer kolejny numer faktury, zależnie od deklaracji numer ten nie może się powtarzać w obrębie rejestru i roku lub rejestru i miesiąca
- K/P wyróżnik mówiący czy faktura jest wystawiana dla K kontrahenta, P pracownika czy Z – zleceniobiorcy
- NIP NIP (lub numer księgowy, jeśli NIPU nie ma w bazie) kontrahenta, pracownika lub zleceniobiorcy
- o Data wystawienia data wystawienia faktury
- o Data sprzedaży data sprzedaży
- Sp. Płat. pole słownikowane, sposób płatności
- o Termin płatności data terminu płatności
- o Bank PLN pole słownikowane, symbol banku, którego rachunek zostanie

wydrukowany na fakturze

- Anul. należy zaznaczyć w razie konieczności anulowania faktury
- Rodzaj faktury rodzaj faktury: Faktura VAT, Korekta, Nota obciążeniowa itp.
- Nr paragonu numer paragonu wydrukowanego do danej faktury, pole uzupełniane automatycznie po wydrukowaniu paragonu
- Data VAT data obowiązku VAT
- Netto/Brutto pole mówiące czy faktura jest wystawiana z cen netto czy brutto
- F. cykliczna znacznik mówiący czy faktura ma zostać przepisana do następnego miesiąca
- Poziom cen nazwa cennika dla faktury
- Procent rabatu procent rabatu dla całej faktury przepisywany do każdej pozycji
- Akwizytor nazwisko akwizytora
- o Zlecenia zlecenie, na które wystawiana jest faktura
- Wariant dekretacji wariant dekretacji faktury
- Nabywca/Odbiorca pole do wpisania danych odbiorcy lub nabywcy, dane te zostaną wydrukowane na fakturze pod danymi nabywcy
- Opis opis faktury (niedrukowany na fakturze), jeżeli zostanie wypełniony zostanie także przeniesiony do opisu dowodu księgowego
- o Konto, konto 2 pola opcjonalne uzupełniane w celu poprawnej dekretacji
- Umowa numer umowy związanej z fakturą sprzedaży
- Magazyn symbol magazynu, z którego prowadzona jest sprzedaż, uzupełniany także przy fakturach usługowych
- Dokument magazynowy symbol dowodu magazynowego, z którego prowadzona jest sprzedaż, uzupełniany także przy sprzedaży usług dokumentem usługowym RU
- Numer numer dokumentu magazynowego
- Data data dokumentu magazynowego

Wprowadzenie nowej faktury sprzedaży odbywa się przez dodanie nowego rekordu w pierwszej części ekranu. W tabeli należy uzupełnić dane dotyczące kontrahenta, daty wystawienia i sprzedaży, sposobie i terminie płatności. W polach w dolnej części ekranu można uzupełnić dane dotyczące dodatkowego odbiorcy, globalnego rabatu, akwizytora czy umowy.

Po uzupełnieniu wszystkich niezbędnych danych należy zapisać rekord z fakturą. Kursor dostanie automatycznie przeniesiony do okienka zawierające informacje o dokumentach magazynowych dołączonych do tej faktury. Należy tu dodać minimum jeden dokument magazynowy WZ lub inny zdefiniowany podczas wdrożenia systemu. Dla faktur usługowych, dla których nie ma sprzedaży artykułów z magazynu, także wymagany jest dokument magazynowy typu usługowego RU.

Po zapisaniu dokumentu magazynowego można otworzyć okienko z pozycjami faktury.

Poprzez dodawanie kolejnych rekordów należy wprowadzić wszystkie pozycje faktury. Indeks wybierany jest z kartoteki stanów magazynowych lub ze słownika indeksów (usług) dla sprzedaży usługowej.

Po zakończeniu dodawania pozycji faktury należy zamknąć okienko i wydrukować fakturę i jeżeli jest to potrzebne dokument WZ.

#### Dodatkowe funkcje przy rejestracji faktur sprzedaży:

**Przepisanie faktur** – funkcja umożliwia przepisanie faktur oznaczonych, jako cykliczne do następnego miesiąca. Funkcję tą należy uruchamiać po wystawieniu wszystkich faktur w kończącym się miesiącu. Konkretna faktura może być przepisana tylko raz i tylko do następnego miesiąca. Funkcja przydatna jest dla faktur usługowych abonamentowych lub czynszowych, gdzie co miesiąc wystawia się stałą ilość bardzo podobnych faktur dla tych samych kontrahentów.

**Zapłata do kasy** – funkcja dostępna tylko dla faktur gotówkowych polegająca na automatycznym wygenerowaniu zapisu w kasie dla dokumentu KP. Po jej zakończeniu od razu z poziomu faktury sprzedaży można wydrukować dokument KP.

**Paragon** – funkcja służąca do wydrukowania paragonu fiskalnego. Po wydrukowaniu paragonu przez drukarkę fiskalną faktura zostaje zablokowana, nie jest możliwa edycja ani usunięcie.

**Dodaj WZ** – funkcja pozwalająca na dołączenie wcześniej wystawionych dokumentów WZ w module magazynowym. W pojawiającym się okienku należy wybrać magazyn, rodzaj dokumentu i wskazać konkretny dokument. Po dołączeniu należy jeszcze sprawdzić i ewentualnie uzupełnić ceny sprzedaży.

| 33   | jK<br>Doda | 676 10<br>nie WZ di    | 1 37 75   200<br>o faktury - > | 0 <mark>7-06-01</mark><br>Rejestr | . 2007-0<br>13 Numer | 5-01<br>47 | P  2    | 2007-06-15  | B03 🗌     | Magazyn 💾      | okument Numer | Data           |
|------|------------|------------------------|--------------------------------|-----------------------------------|----------------------|------------|---------|-------------|-----------|----------------|---------------|----------------|
|      | Maga       | azyn <mark>30</mark> - | - Magazyn tow                  | arów 🝷                            | Dokument             | WZ1 -      | Wydanie | na zew 👻 Nr | dokumentu | Nr paragonu    | 4             | ን 🗘 🖚 🗖 😣 💂    |
|      | 0          | Numer                  | Data                           | Nr para                           | agonu                | 1          | ••••••  |             | -1        |                |               | · 수 · 수        |
|      |            | 1587                   | 2007-07-16                     |                                   |                      | 0          | Lp      | Indeks      | Nazwa     | <br>J.m. Ilość | Cena          | Cena sprzedazy |
|      | ⇔          | 1895                   | 2007-09-04                     | _                                 |                      | E          |         |             |           |                | ewidericyjna  | Bidde          |
|      |            | 1896                   | 2007-09-05                     | . <u>.</u>                        |                      |            |         |             |           |                |               |                |
|      |            | 1945                   | 2008-02-18                     |                                   |                      |            |         |             |           |                |               |                |
|      |            | 1927                   | 2007-12-17                     | <u></u>                           |                      |            |         |             |           |                |               |                |
|      |            | 1925                   | 2007-12-17                     |                                   |                      |            |         |             |           |                |               |                |
| ···· |            | 1923                   | 2007-12-14                     |                                   |                      |            |         |             |           |                |               |                |
|      |            |                        |                                |                                   |                      |            |         |             |           |                |               |                |
| ٠    |            |                        |                                |                                   |                      |            |         |             |           |                |               |                |
|      |            |                        |                                |                                   |                      |            |         |             |           |                |               |                |
|      |            |                        |                                |                                   |                      |            |         |             |           |                |               |                |
|      |            |                        |                                |                                   |                      |            |         |             |           |                |               |                |
| nr.  |            |                        |                                |                                   |                      |            |         |             |           |                |               |                |
|      | •          |                        |                                | _                                 | <u> </u>             |            |         |             |           |                |               |                |

**Odłącz WZ** – funkcja polega na odłączeniu wskazanych dokumentów magazynowych od faktury. Odłączone dokumenty nie zostaną skasowane, nadal będą dostępne w module

magazynowym i będzie je można dołączyć do innych faktur.

| K          |                                                | 178 247 52 78<br>aczenie 14(7 od fa | : 2002-06-0<br>ktury sprzec | i : Zhinzar<br>Hažv us Ro | in-III : P<br>Dioctr 13 | : 2007-1<br>Numer: 47 |       | ERLE     |     |   |
|------------|------------------------------------------------|-------------------------------------|-----------------------------|---------------------------|-------------------------|-----------------------|-------|----------|-----|---|
| к<br>К     |                                                | Odłącz                              |                             |                           |                         |                       | ۍ ጎ   |          | 3 🔞 |   |
| K<br>K     | 6                                              | Magaz                               | yn                          | Dokument<br>magazyn.      | Numer                   | Data                  |       |          |     |   |
| K          | €                                              | 99 Magazyn usł                      | ug                          | RU1                       | 49                      | 2007-06-29            |       |          |     |   |
| K          |                                                |                                     |                             |                           |                         |                       |       |          |     |   |
| K          |                                                |                                     |                             |                           |                         |                       |       |          |     |   |
| K          |                                                |                                     |                             |                           |                         |                       |       |          |     |   |
| K          |                                                |                                     |                             |                           |                         |                       |       |          |     |   |
| 1          |                                                |                                     |                             |                           |                         |                       |       |          |     |   |
| _          |                                                |                                     |                             |                           |                         |                       |       |          |     | _ |
| da:        |                                                |                                     |                             |                           |                         |                       |       |          |     | - |
| ktu        | <u>u y                                    </u> |                                     |                             |                           | r oascamor              | ·                     | رموب  | racaloc  |     |   |
| da:<br>kte | ուջ և                                          |                                     | 10210                       |                           | r oacumor               |                       | נסטיי | rmca) oc |     |   |

### Zakładki

*Faktura korygowana* – służy do wskazania numerów korygowanych faktur podczas wystawiania faktury korygującej

**Terminy płatności** – służy do podania większej ilości terminów płatności oraz procentowej lub kwotowej części do zapłaty w danym terminie.

**Nadruki** – tabelka służąca do wprowadzania dodatkowych tekstowych nadruków na fakturze. Mamy 3 dostępne pozycje, w których możemy je umieścić:

- A po koncie bankowym a przed pozycjami faktury
- B po podsumowaniu faktury a przed podpisami
- C po podpisach

"Lp" służy do ustalenia kolejności w obrębie danej pozycji, w jakiej będzie wyświetlany tekst wielolinijkowy. "Margines" określa odległość od lewego brzegu faktury, a "rozmiar czcionki" wielkość czcionki, jaką zostanie wydrukowany "nadruk".

**Dekretacja** – przedstawia dekretację księgową konkretnej faktury wraz z sumami bilansowymi i opisami kont księgowych. Dekretacja jest dostępna, gdy w rejestrze ustawiona jest opcja automatycznego dekretowania do księgowości. Zapisy w dekretacji pojawiają się po wydrukowaniu faktury.

*Historia* – przedstawia historię zmian rekordu z fakturą. Można na nim prześledzić, jaki użytkownik, w jakim czasie dokonywał zmian na fakturze.

### Faktura korygująca

Wystawienie faktury korygującej przebiega podobnie do wystawienia standardowej faktury VAT. Dodatkowymi elementami są:

- W polu "Rodzaj faktury" należy wybrać "Faktura korekta"
- W zakładce "Faktura korygująca" należy dodać rekord i wybrać ze słownika numer korygowanej faktury. W słowniku będą dostępne tylko faktury wybranego wcześniej kontrahenta
- W pozycjach faktury w dodatkowym polu "Pozycja korygowana" wybrać pozycję z faktury pierwotnej, która ma zostać skorygowana. Po wybraniu tej pozycji zostanie dodany automatycznie rekord stornujący (w kolorze fioletowym), którego nie da się edytować oraz rekord właściwy, w którym powinny zostać wprowadzone poprawne wartości i ilości.

Drukowanie faktury korygującej odbywa się w taki sam sposób jak zwykłej faktury VAT.

#### Drukowanie duplikatu

Drukowanie duplikatu faktury odbywa się przez podanie daty duplikatu: w menu Drukuj, Duplikat należy w okienku wpisać datę. Po zaakceptowaniu data zostanie zapamiętana a duplikat drukuje się tak jak zwykłą fakturę VAT.

#### 1.2 Sklep.

Zakładka sklep służy do prowadzenia sprzedaży paragonowej z wykorzystaniem czytnika kodów kreskowych i drukarki fiskalnej. Dzięki minimalnej liczbie pól i dużej automatyzacji działania możliwe jest szybkie obsługiwanie klientów podczas sprzedaży fiskalnej. Sprzedaż odbywa się poprzez dodanie kolejnego dowodu sprzedaży z datą, a następnie dodaniu artykułów, jakie mają się znaleźć na tym dokumencie. Na końcu należy wydrukować paragon. Po wydrukowaniu paragonu niemożliwe jest korygowanie dokumentu, automatycznie też zostaje dodany kolejny pusty dokument w celu przyśpieszenia pracy.

# 2 Słowniki.

### 2.1 Kontrahenci.

Opis słownika znajduje się w dokumentacji do modułu KSIĘGOWOŚĆ.

#### 2.2 Pracownicy.

Opis słownika znajduje się w dokumentacji do modułu **KSIĘGOWOŚĆ.** 

#### 2.3 Zleceniobiorcy.

Opis słownika znajduje się w dokumentacji do modułu **KSIĘGOWOŚĆ.** 

#### 2.4 Sposoby płatności.

Wspólny słownik dla wszystkich modułów systemu, zawiera sposoby płatności faktur sprzedaży i zakupu.

| 🚺 Sp            | rzedaż        |                     |                                                                                                    |                                |                        |               |                      |
|-----------------|---------------|---------------------|----------------------------------------------------------------------------------------------------|--------------------------------|------------------------|---------------|----------------------|
| R               | ejestracja    | 📫 Podqlad  👷        | 🔓 Słowniki 🖙 Funkcje 📣 Administi                                                                                                    | racja 🛃 Raporty                |                        |               |                      |
| Ω٢              | ierwszy 🖌     | Poprzedni 🕹         | Nastepny 👲 Ostatni   💠 Nowy 🏓                                                                                                    | Popraw - F2 🗢 Kasuj - F8 🔒 Zap | oisz - F12 Anuluj - F1 | 0   🔀 Zamknij | zakładkę 🛛 🕐 Pomoc 👻 |
| Spc             | soby platno   | ości                |                                                                                                    |                                |                        | A CER         |                      |
| 11.0            | Deulari       |                     |                                                                                                    |                                |                        |               |                      |
| :130            | Drukuj        | 1                   | - In                                                                                                    |                                | 1 Desilvence data      | 1 11-25 dist  |                      |
|                 | Symbol &      | Skrót               | Opis na fakturze                                                                                                    | Opis na fakturze cd            | terminu platności      | platności     |                      |
|                 | G             | Gotówka             | Gotówka                                                                                                    |                                |                        | 0             |                      |
|                 | I             | Inny                |                                                                                                    |                                |                        | 90            |                      |
| -               | К             | Kompensata          | Kompensata                                                                                                    |                                |                        |               |                      |
|                 | 0             | Przedpłata          |                                                                                                    |                                |                        |               |                      |
| -               | P             | Przelew             | Przelew                                                                                                    | gdfgd d                        |                        |               |                      |
| ₹>              | <u>v</u>      | JKarta Visa         | Karta Visa                                                                                                    |                                |                        |               |                      |
|                 |               |                     |                                                                                                    |                                |                        |               |                      |
|                 |               |                     |                                                                                                    |                                |                        |               |                      |
|                 |               |                     |                                                                                                    |                                |                        |               |                      |
|                 |               |                     |                                                                                                    |                                |                        |               |                      |
|                 |               |                     |                                                                                                    |                                |                        |               |                      |
|                 |               |                     |                                                                                                    |                                |                        |               |                      |
|                 |               |                     |                                                                                                    |                                |                        |               |                      |
|                 |               |                     |                                                                                                    |                                |                        |               |                      |
|                 |               |                     |                                                                                                    |                                |                        |               |                      |
|                 |               |                     |                                                                                                    |                                |                        |               |                      |
|                 |               |                     |                                                                                                    |                                |                        |               |                      |
| 1 Anna anna ann | EV SAME MALTA | as we ween training | land the second second s |                                |                        |               |                      |
| DEM             | Infokrak (    | instrukcja) Rok     | : 2007 Mc 6   Sy                                                                                                    | mbol: V                        |                        |               | .:                   |

- Symbol oznaczenie sposobu płatności np. "P", "G", itp.
- Skrót krótki opis sposobu płatności np. "przelew", "gotówka"
- Opis na fakturze opis, który zostanie wydrukowany na fakturze sprzedaży, np.
   "Zapłacono gotówką"
- $\circ$  Opis na fakturze cd druga linia opisu drukowanego na fakturze
- Drukować datę terminu płatności parametr określający czy przy danym sposobie płatności na fakturze ma zostać wydrukowana data terminu płatności (przy fakturach gotówkowych często nie występuje termin płatności lub przy sposobie płatności typu 30 dni od daty otrzymania faktury).

 Ilość dni terminu płatności – dla każdego terminu płatności można określić konkretną ilość dni, która będzie dodawana do daty wystawienia faktury (lub daty sprzedaży) podczas wystawiania faktur.

#### 2.5 Stawki VAT.

Wspólny słownik dla wszystkich modułów systemu, zawiera dostępne stawki VAT.

| St. | rzedaż          |                                               |            |                     |                |              |                    | <u>-0×</u> |
|-----|-----------------|-----------------------------------------------|------------|---------------------|----------------|--------------|--------------------|------------|
| F   | lejestracja     | 🏥 Podqląd 🖾 Słowniki 🖙 Funkcje 🖉 Administra   | ia 🛃 Rap   | orty                |                |              |                    |            |
| ۍ ا | Pierwszy 🔓      | • Poprzedni 🕂 Następny 🖞 Ostatni   🕀 Nowy 📝 F | opraw - F2 | 🗢 Kasuj - F8        | 🔚 Zapisz - F12 | Anuluj - F10 | 🔀 Zamknij zakładkę | 0 Pomoc -  |
| Sta | wki VAT         |                                               |            |                     |                |              |                    |            |
| 5   | Drukuj          | £                                             |            |                     |                |              |                    |            |
|     | Stawka 🛓<br>Vat | Opis                                          | Analityka  | Wartość<br>liczbowa |                |              |                    |            |
|     | 00              | Stawka 0 %                                    | 00         | 0.0000              |                |              |                    |            |
|     | 03              | Stawka 3 %                                    | 03         | 3.0000              |                |              |                    |            |
|     | 07              | Stawka 7 %                                    | 07         | 7,0000              |                |              |                    |            |
|     | 22              | Stawka 22 %                                   | 22         | 22,0000             |                |              |                    |            |
|     | nd              | Nie dotyczy                                   | 88         | 0.0000              |                |              |                    |            |
| ⇒   | ZW              | Zwolnione                                     | 99         | 0.0000              |                |              |                    |            |
|     |                 |                                               |            |                     |                |              |                    |            |
| DEM | Infokrak (      | instrukcja) Rok 2007 Mc 6                     | vka Vat: 💈 | zw                  |                |              |                    |            |

- Stawka VAT oznaczenie stawki VAT np. "00","22","07","03","nd","zw".
- Opis opis stawki VAT np. "Stawka 22 %", "Zwolnione"
- Analityka analityka księgowa odpowiadająca danej stawce VAT np. "00", "22", "88".
- Wartość liczbowa wartość wykorzystywana przy obliczaniu wartości kwoty VAT np.
   "3.000","0.000"

### 2.6 Jednostki miar.

Służy do definiowania jednostek miar dostępnych w systemie. Jest to słownik wspólny dla wszystkich modułów systemu.

| M Spr: | zedaż                                                 |                    |                                                                                                | <u>×</u> |
|--------|-------------------------------------------------------|--------------------|------------------------------------------------------------------------------------------------|----------|
| Re     | jestracja 📋                                           | Podalad 🔀 Słowniki | 🖙 Funkcje 🖉 Administracja 🛃 Raporty                                                            |          |
| 주 Pie  | erwszy 分 Po                                           | przedni 🕂 Następny | 🖞 Ostatni   💠 Nowy 📝 Popraw - F2 🗢 Kasuj - F8 🔚 Zapisz - F12 Anuluj - F10   🔀 Zamknij zakładkę | Pomoc •  |
| Jedn   | ostki miar                                            | )                  |                                                                                                |          |
| 180    | rukuj                                                 |                    |                                                                                                |          |
|        | Jednostka<br>miary                                    | Nazwa              |                                                                                                | Selet    |
| 1      | <12                                                   | karton 12 sztuk    |                                                                                                | 2        |
|        | <6                                                    | karton 6 sztuk     |                                                                                                | à        |
| 1      | <ar< td=""><td>karton</td><td></td><td>Ś</td></ar<>   | karton             |                                                                                                | Ś        |
|        | ¢g                                                    | kilogram           |                                                                                                | do       |
|        | <pl< td=""><td>komplet</td><td></td><td>13</td></pl<> | komplet            |                                                                                                | 13       |
|        |                                                       | litr               |                                                                                                |          |
| 1      | n                                                     | mb                 |                                                                                                |          |
| 1      | m2                                                    | m2                 |                                                                                                |          |
| 1      | m3                                                    | m3                 |                                                                                                |          |
| 1      | qc                                                    | opak.              |                                                                                                |          |
| 1      | szt                                                   | sztuka             |                                                                                                |          |
|        | t                                                     | tona               |                                                                                                |          |
| € [    | um                                                    | umowa              |                                                                                                |          |
|        |                                                       |                    |                                                                                                |          |
|        |                                                       |                    |                                                                                                |          |
|        |                                                       |                    |                                                                                                |          |
|        |                                                       |                    |                                                                                                |          |
|        |                                                       |                    |                                                                                                |          |
|        |                                                       |                    |                                                                                                |          |
|        |                                                       |                    |                                                                                                |          |
| DEM    | Infokrak (insti                                       | ukcja) Rok 2007 Mo | 6 Jednostka miary: um                                                                          |          |

- Jednostka miary symbol jednostki miary, pole nie może być puste
- Nazwa nazwa jednostki miary

# 2.7 Słownik indeksów.

Wspólny słownik dla modułów magazyn i sprzedaż, zawiera wykaz wszystkich indeksów magazynowych oraz usług.

| k Gri                                                 |                         | and the second second second | 1                      |                | and the second |                                  |       |  |
|-------------------------------------------------------|-------------------------|------------------------------|------------------------|----------------|----------------|----------------------------------|-------|--|
|                                                       | upa <mark>Indeks</mark> | Jednostka     miary          |                        | Nazwa          | 3              | Stawka<br>VAT                    | PKWiU |  |
|                                                       | \$3502231               | szt                          | WODA PIWNICZA!         | NKA GAZ. 1, 5L |                | 22                               |       |  |
|                                                       | S3502232                | szt                          | WODA PIWNICZAN         | NKA N/G 1,5L   |                | <br>22                           |       |  |
|                                                       | \$3502251               | szt                          | WODA PIWNICZAN         | NKA GAZ. 0,5L  |                | <br>22                           |       |  |
|                                                       | S3502252                | szt                          | WODA PIWNICZAN         | NKAN/G0,5L     |                | <br>22                           |       |  |
|                                                       | \$3502333               | szt                          | WODA SWITEZIAN         | NKA 1,5LN.G    |                | <br>22                           |       |  |
|                                                       | 53502353                | szt                          | WODA SWITEZIAN         | NKA U, SLIN.G  |                | <br>22                           |       |  |
|                                                       | 53303831<br>C2504021    | SZL                          | WODAKKTNICZAP          | NKA GAZ, 1, JL |                | <br>22                           |       |  |
|                                                       | 53504031                | szt                          | WODA MUSZYNIA          | NKAN/G15       |                | <br>22                           |       |  |
|                                                       | \$3505151               | szt                          | WODA CISOWIAN          | VKA GAZ. 0.5L  |                | 22                               |       |  |
|                                                       | \$3505152               | szt                          | WODA CISOWIAN          | VKA N/G 0,5L   |                | 22                               |       |  |
|                                                       | \$3505231               | szt                          | WODA CISOWIAN          | WKA GAZ. 1,5L  |                | 22                               |       |  |
|                                                       | 8300580                 | szt                          | WODABONAQUA            | 1LN/GAZ        |                | 22                               |       |  |
| ik indeksów                                           | Kody kreskowe           | Przeliczniki inc             | teksów 🔵               |                |                |                                  |       |  |
| Vaga brutto w                                         | kg [                    | Po                           | dlega planowaniu       | 🗙 Nie          |                |                                  |       |  |
| ara w ko                                              |                         | Ilo                          | ść minimalna           |                |                | Cub 1                            | -     |  |
| araa                                                  |                         | llor                         | té maksymalna          |                | -              | Sub 1                            | 1     |  |
| loiemność w l                                         |                         | 2                            | C THORSyrriania        |                |                | Sub 2                            |       |  |
| Pojemność w l                                         |                         |                              |                        |                |                | Sub 3                            |       |  |
| Pojemność w I<br>Vymiary                              |                         | Inc                          | Jeks Stary             |                | 18             |                                  |       |  |
| Pojemność w I<br>Vymiary<br>okalizacja                |                         | Inc                          | ieks stary<br>Ieks ETO |                |                | Sub 4                            |       |  |
| Pojemność w l<br>Vymiary<br>okalizacja<br>Opis usługi |                         |                              | ieks ETO               |                |                | Sub 4<br>Sub 5                   |       |  |
| Pojemność w I<br>Wymiary<br>okalizacja<br>Dpis usługi |                         | inc Inc                      | ieks stary<br>ieks ETO |                |                | Sub 4<br>Sub 5<br>Sub 6          |       |  |
| Pojemność w I<br>Wymiary<br>okalizacja<br>Opis usługi |                         | Inc                          | аекs stary<br>Jeks ETO |                |                | Sub 4<br>Sub 5<br>Sub 6<br>Sub 7 |       |  |

- Wyróżnik wyróżnik łączący indeks z magazynem, pole nie może być puste
- Grupa symbol grupy indeksów
- Indeks indeks magazynowy, pole nie może być puste
- o Jednostka miary jednostka miary indeksu, pole nie może być puste
- Nazwa nazwa indeksu, pole nie może być puste
- Stawka VAT stawka VAT indeksu, pole nie może być puste
- PKWiU PKWiU indeksu, wymagane dla indeksów, które występują w innej stawce VAT niż 22 %
- Waga brutto w kg waga brutto indeksu potrzebna obliczenia sumarycznej masy towaru na WZ
- Tara w kg tara indeksu (uzupełnić, gdy firmy rozlicza **opłatę ekologiczną)**
- Pojemność w I pojemność w litrach potrzebna do obliczenia wartości podatku akcyzowego
- Wymiary wymiary opakowania indeksu
- Lokalizacja lokalizacja indeksu na magazynie
- Opis usługi opis przenoszony na fakturę sprzedaży (tylko dla na fakturach usługowych)
- Podlega planowaniu parametr mówiący czy ma być na bieżąco kontrolowany stan indeksu na magazynie

 Ilość minimalna, maksymalna – pola do podania ilości maksymalnej i minimalnej indeksu na magazynie, przy zaznaczonym parametrze "podlega planowaniu" przekroczenie tych wartości będzie sygnalizowane

**Przeniesienie do archiwum** – funkcja przenosząca zaznaczony indeks do archiwum, do archiwum należy przenosić nieużywane indeksy, które mają zerowy stan zapasu.

**Kody kreskowe** – tabela służąca do wprowadzenia kodów kreskowych dla danego indeksu. Dla jednego indeksu możliwe jest wprowadzenie dowolnej ilości kodów kreskowych.

|             | Ľ        |         | UOUUCO        | 321          |            |
|-------------|----------|---------|---------------|--------------|------------|
| Słov        | wnik inc | leksów  | Kody kreskowe | Przeliczniki | i indeksów |
| 1<br>1<br>1 |          |         |               |              |            |
|             | Lp       |         | Kod kreskowy  |              |            |
| ۲           | 1        | 5900497 | 220507        |              |            |
|             |          |         |               |              |            |
|             |          |         |               |              |            |
|             |          |         |               |              |            |
|             |          |         |               |              |            |
|             |          |         |               |              |            |

**Przeliczniki indeksów** – tabela pozwalająca na wprowadzenie przeliczników indeksów. Stosowanie przeliczników polega na zamianie jednostki miary podczas sprzedaży bez konieczności wystawiania dodatkowych dokumentów magazynowych.

|     |                   |               |                        | <br> |
|-----|-------------------|---------------|------------------------|------|
| Sło | wnik indeksów     | Kody kreskowe | zeliczniki indeksów    |      |
|     |                   |               |                        |      |
|     | Nowa<br>jednostka | Przelicznik   | Dodatkowa waga<br>w kg |      |
| <₽  | karton 6 sztuk    | 6.00000       | 0.0000                 |      |
|     |                   |               |                        |      |
|     |                   |               |                        |      |
|     |                   |               |                        |      |
|     |                   |               |                        |      |
|     |                   |               |                        |      |
|     |                   |               |                        |      |
|     |                   |               |                        |      |

 Nowa jednostka – nowa jednostka miary, na która ma być zamieniona jednostka podstawowa
 Sprzedaż 15

- Przelicznik przelicznik, wg którego ma być obliczana nowa ilość, przyjmuje się ze jednostka podstawowa jest mniejsza od jednostki przelicznikowej
- Dodatkowa waga w kg dodatkowa masa, jaka zostanie doliczona do wagi towaru na dokumencie WZ

#### 2.8 Tabela indeksów obcych.

Służy do przypisania danemu kontrahentowi innych indeksów niż stosowane w programie. Stosowane np. w sytuacji, gdy kontrahent ma własne wymagania odnośnie symboliki indeksów magazynowych na wydruku faktury lub dokumentów magazynowych. Aby indeksy kontrahenta zostały wydrukowane muszą być zgodne: NIP kontrahenta, indeks własny oraz - jeśli występuje - Jednostka miary przelicznikowa. Jeżeli firma nie korzysta z przeliczników jednostek miar pole to należy zostawić puste.

| 💆 Sprzedaż         |                                    |            |                                                 |                           |                                   | ×    |
|--------------------|------------------------------------|------------|-------------------------------------------------|---------------------------|-----------------------------------|------|
| 🔊 Rejestrac        | :ja 🛍 Podqlad 🕍                    | Słowniki 📔 | 🐺 Funkcje 📣 Administracja 🛛 🛃 Raporty           |                           |                                   |      |
| Pierwszy           | ↔ Poprzedni 🕹 N                    | astępny 🖞  | : Ostatni   🗘 Nowy 📝 Popraw - F2 🗢 Kasuj - F8 🔓 | Zapisz - F12 Anuluj - F10 | 🔀 Zamknij zakładkę 🛛 🕐 Pomoc 🤜    | •    |
| Tabela inde        | ksów obcych                        | )          |                                                 |                           |                                   |      |
| K/P                | Kontrahent                         | ٨          | Indeks                                          | Indeks<br>kontrahenta     | Jednostka miary<br>przelicznikowa | Sele |
| <mark>⊰</mark> ∕ κ | 678 100 41 24                      | S350       | 05152 - WODA CISOWIANKA N/G 0,5L                | 88917                     |                                   | kcja |
|                    |                                    |            |                                                 |                           |                                   | re   |
|                    |                                    |            |                                                 |                           |                                   | ordó |
|                    |                                    |            |                                                 |                           |                                   | W: 1 |
|                    |                                    |            |                                                 |                           |                                   |      |
|                    |                                    |            |                                                 |                           |                                   |      |
|                    |                                    |            |                                                 |                           |                                   |      |
|                    |                                    |            |                                                 |                           |                                   |      |
|                    |                                    |            |                                                 |                           |                                   |      |
|                    |                                    |            |                                                 |                           |                                   |      |
|                    |                                    |            |                                                 |                           |                                   |      |
|                    |                                    |            |                                                 |                           |                                   |      |
|                    |                                    |            |                                                 |                           |                                   |      |
|                    |                                    |            |                                                 | 10                        |                                   |      |
| DEM Infokra        | ak (instrukcja) <mark>Rok</mark> 2 | 2007 Mc 6  | Jednostka miary przelicznikowa:                 |                           |                                   | :    |

- K/P wyróżnik określający K kontrahenta, P pracownika, Z zleceniobiorcę
- Kontrahent NIP lub Nr księgowy kontrahenta
- Indeks indeks asortymentu
- Indeks kontrahenta nowy indeks drukowany na dokumentach magazynowych oraz fakturach wystawianych dla danego kontrahenta
- Jednostka miary przelicznikowa symbol jednostki miary przelicznikowej przypisanej dla indeksu własnego

#### 2.9 Grupy indeksów.

Tabela służy do definiowania grup indeksów. W słowniku indeksów każdy indeks może mieć przypisaną grupę.

| Sprzedaż               |                                    |                                |                                                                  | - 🗆 × |
|------------------------|------------------------------------|--------------------------------|------------------------------------------------------------------|-------|
| 📐 Rejestracja 🛛 🛍 I    | Podalad 🔏Słowniki 📴Funkcje 🔕       | dministracja 🛃 Raporty         |                                                                  |       |
| 주 Pierwszy 슈 Pop       | przedni 🕂 Następny 🖞 Ostatni   💠 N | owy 🛃 Popraw - F2 🗢 Kasuj - F8 | 3 🕞 Zapisz - F12 🛛 Anuluj - F10 🛛 🔀 Zamknij zakładkę 🛛 🕐 Pomoc 👻 |       |
| Grupy indeksów         |                                    |                                |                                                                  |       |
| 😹 Drukuj               |                                    |                                |                                                                  |       |
| Kod grupy              | Opis                               | Status                         |                                                                  | Sele  |
| P01                    | Towary podstawowe 01               |                                |                                                                  | skoja |
| D01                    | Towary dodatkowe                   |                                |                                                                  | 5     |
|                        |                                    |                                |                                                                  | ordó  |
|                        |                                    |                                |                                                                  | ŚW: 1 |
|                        |                                    |                                |                                                                  |       |
|                        |                                    |                                |                                                                  |       |
|                        |                                    |                                |                                                                  |       |
|                        |                                    |                                |                                                                  |       |
|                        |                                    |                                |                                                                  |       |
|                        |                                    |                                |                                                                  |       |
|                        |                                    |                                |                                                                  |       |
|                        |                                    |                                |                                                                  |       |
|                        |                                    |                                |                                                                  |       |
| DEM Trafalast Grate    | uture) Del: 2007 Marc              |                                |                                                                  |       |
| DEM I INIOKrak (Instri | ukcja)   KUK 2007 MC B             | Opis;                          |                                                                  |       |

- Kod grupy skrótowe oznaczenie grupy
- Opis opis grupy
- Status aktywność danej grupy.

#### 2.10 Wyróżniki indeksowe.

Służy do definiowania wyróżników indeksowych. Wyróżnik indeksowy jest elementem łączącym indeks z magazynem. Indeks o określonym wyróżniku np. "A" będzie możliwy do użycia tylko na magazynach o takim samym wyróżniku "A". Dzięki temu możliwe jest oddzielenie od siebie różnych magazynów, a podczas wystawiania dokumentów w słowniku jest mniejsza liczba rekordów.

| Wyrózn k       Opis         A       Magazyn paliw         B       Magazyn surowców         C       Magazyn surowców         D       Magazyn towarów i wyrobów         E       Magazyn półfabrykatów         F       Magazyn opakowań         G       Magazyn celny       | L S Deulari I | W YYYIOZI IKI II UCKSOWE  |   |
|----------------------------------------------------------------------------------------------------|---------------|---------------------------|---|
| A       Magazyn paliw         B       Magazyn surowców         C       Magazyn materiałów         D       Magazyn towarów i wyrobów         E       Magazyn półłobrykatów         F       Magazyn opakowań         G       Magazyn gadżety         H       Magazyn celny | Wyróżn        | Opis                      | 1 |
| B       Magazyn surowców         C       Magazyn materiałów         D       Magazyn towarów i wyrobów         E       Magazyn półfabrykatów         F       Magazyn opakowań         G       Magazyn gadzety         H       Magazyn celny                               | A             | Magazyn paliw             |   |
| C       Magazyn materiałów         D       Magazyn towarów i wyrobów         E       Magazyn półfabrykatów         F       Magazyn opakowań         G       Magazyn celny         H       Magazyn celny                                                                  | В             | Magazyn surowców          |   |
| D     Magazyn towarów i wyrobów       E     Magazyn półkołykatów       F     Magazyn opakowań       G     Magazyn gadżety       H     Magazyn celny                                                                                                    | C             | Magazyn materiałów        |   |
| E Magazyn półfabrykatów<br>F Magazyn opakowań<br>G Magazyn gadżety<br>H Magazyn celny                                                                                                    | D             | Magazyn towarów i wyrobów |   |
| F     Magazyn opakowań       G     Magazyn gadżety       H     Magazyn celny                                                                                                    | E             | Magazyn półfabrykatów     |   |
| G Magazyn gadżety<br>H Magazyn celny                                                                                                    | F             | Magazyn opakowań          |   |
| H Magazyn celny                                                                                                    | G             | Magazyn gadżety           |   |
|                                                                                                    | Н             | Magazyn celny             |   |
| S Magazyn sklep                                                                                                    | S             | Magazyn sklep             |   |
| c) U Usługi                                                                                                    | d> U          | Usługi                    |   |
|                                                                                                    |               |                           |   |

- Wyróżnik symbol wyróżnika
- Opis opis wyróżnika

#### 2.11 Nadruki na fakturze

Tabela służy do definiowania stałych nadruków na fakturze. W lewej części ekranu definiuje się kolejne grupy standardów wydruków a po prawej specyfikacje (zawartość) tych grup.

| 👷 Sprzedaż                             |                                                                                                    | -02        |
|----------------------------------------|----------------------------------------------------------------------------------------------------|------------|
| 📐 Rejestracja 🛛 Podgląd 🛛 🛌 Słowniki   | i 📪 Funkcje 🖉 Administracja 🛃 Raporty                                                                        |            |
| 🔆 Pierwszy 😚 Poprzedni 🐣 Następny      | 🖞 Ostatni   💠 Nowy 🎽 Popraw - F2 🗢 Kasuj - F8 🕞 Zapisz - F12 Anuluj - F10   🔀 Zamknij zakładkę   🕐 Pomoc 🔹 👘 |            |
| Nadruki na fakturze                    |                                                                                                    |            |
| Symbol                                 |                                                                                                    | <b>少</b> 分 |
|                                        | Pozycja Margines Rozmiar Lp 🔺 Tekst                                                                          |            |
|                                        | C 5 12 1 Dziekujemy, zapraszamy ponownie !!!!                                                                |            |
|                                        |                                                                                                    |            |
| DEM Infokrak (instrukcia) Rok 2007. Mi | c 6 Tekst:                                                                                                   |            |

- Symbol nadruku symbol wpisywany przy definiowaniu rejestru lub przy fakturze określający wariant nadruków
- Pozycja pozycja nadruku na fakturze, dostępne wartości: A początek faktury (po odbiorcy), B – środek (po pozycjach faktury), C – koniec faktury
- Margines odległość od lewej krawędzi wyrażona w znakach
- Rozmiar czcionki rozmiar czcionki wyrażony w pkt
- Lp. liczba porządkowa kolejnej linii nadruku
- Tekst tekst linii nadruku

#### 2.12 Wykaz zleceń.

W słowniku zapisywane są zlecenia wraz z ich opisami. Słownik ten stanowi analitykę ZLECE w planie kont. Na formatce widoczne są wszystkie zlecenia, jakie kiedykolwiek występowały w firmie.

| 🥑 Za | akup                                  | A REAL PROPERTY OF A REAL PROPERTY OF A REA |                                    | _ 🗆 ×            |
|------|---------------------------------------|----------------------------------------------------------------------------------------------------|------------------------------------|------------------|
| 1    | Rejestracja 🐰                         | Słowniki 📣 Administracja 🛃 Raporty                                                                                                    |                                    | - 01 - 11        |
| ۍ    | Pierwszy 分 Po                         | oprzedni 🕂 Następny 🖞 Ostatni   🕀 Nowy 🎴 Popraw - F2 🗢 Kasu                                                                                                    | j - F8 🔚 Zapisz - F12 🛛 Anuluj - F | 10   =           |
|      | -dytor   Zanis:                       | riksys – Wczytaj iksys   Zanisz iksys z serwera firmowego   Haktualnij alg                                                                                                    | orvtrov/raportv/exe_Przycisk_1_I   | Przycisk 2       |
| cho  | unik zlacoń                           | na)s naciaj inijs   capiscilojs cianala innonogo   oakaalinj alg                                                                                                    |                                    | The parallel the |
| 310  | WHIK ZIECEN                           |                                                                                                    |                                    | _                |
| 3    | Drukuj                                |                                                                                                    |                                    |                  |
|      | Numer<br>zlecenia                     | Opis zlecenia                                                                                                    | Numer<br>kontraktu                 | ▲ Selet          |
|      | 51006                                 | Sangria                                                                                                    |                                    | ( <u>)</u>       |
| ⇒    | 51007                                 | Vinfort Plum                                                                                                    |                                    | -<br>            |
|      | 51008                                 | Vinfort Cherry                                                                                                    |                                    | Į Š              |
|      | 51009                                 | Trzech Muszkieterów                                                                                                    |                                    | dóy              |
|      | 51010                                 | Taste Collection Cherry                                                                                                    |                                    | 2<br>4           |
|      | 51011                                 | Vinfort Grapefruit                                                                                                    |                                    | 0.               |
|      | 51012                                 | Vinfort Ice Fiord                                                                                                    |                                    |                  |
|      | 51014                                 | Dukat Red                                                                                                    |                                    |                  |
|      | 51015                                 | Grzane Korzenne                                                                                                    |                                    |                  |
|      | 51016                                 | Vinfort Cherry 12                                                                                                    |                                    |                  |
|      | 51017                                 | Vinfort Peach 13                                                                                                    |                                    |                  |
|      | 51018                                 | Amoretto Cherry                                                                                                    |                                    |                  |
|      | 51019                                 | Wino Frisquet Peach 1 L                                                                                                    |                                    |                  |
|      | 52001                                 | Nalewka Galicyjska Cherry                                                                                                    |                                    |                  |
|      | 52002                                 | Nalewka galicyjska Peach                                                                                                    |                                    |                  |
|      | 52003                                 | Krem Czekoladowo Wiśniowy                                                                                                    |                                    |                  |
|      | 52004                                 | Krem Kawowo Śmietankowy                                                                                                    |                                    |                  |
|      | 52005                                 | Krem Waniliowo Kokosowy                                                                                                    |                                    |                  |
|      | 52006                                 | Krem Orzechowy                                                                                                    |                                    |                  |
|      | 52007                                 | Krem Tiramisu                                                                                                    |                                    |                  |
|      | 52008                                 | Krem Orzechowo Czekoladowy                                                                                                    |                                    |                  |
|      | 52012                                 | Vinfort Bianco                                                                                                    |                                    |                  |
|      | 52013                                 | Nalewka Galicyjska                                                                                                    |                                    | -                |
|      | · · · · · · · · · · · · · · · · · · · |                                                                                                    |                                    |                  |

- Numer zlecenia numer zlecenia równocześnie ten numer stanowi analitykę w planie kont
- Opis zlecenia opis zlecenia opis ten będzie się pojawiał na wydrukach jako opis analityki

#### 2.13 Wykaz akwizytorów.

Wykaz akwizytorów pracujących w firmie. W fakturach sprzedaży możliwe jest przypisanie akwizytora, dzięki czemu można uzyskać zestawienia wyników działalności akwizytorów.

#### 2.14 Cennik.

Służy do definiowania cenników sprzedaży.

| 💓 Sprzedaż                                                                                                    |                        |
|----------------------------------------------------------------------------------------------------|------------------------|
| 📐 Rejestracja 🖺 Podoląd 🔏 Słowniki 📭 Funkcje 🖉 Administracja 🛃 Raporty                                                                         |                        |
| 🔂 Pierwszy 🚯 Poprzedni 🕀 Następny 👲 Ostatni   💠 Nowy 🎽 Popraw - F2 🗢 Kasuj - F8 🗔 Zapisz - F12 Anuluj - F10   🖹 Zamknij zakładkę   🧿 Pomoc 🔹 👘 |                        |
|                                                                                                    |                        |
| 🛛 🗹 Specyfikacja 🛛 🔬 Drukuj cennik bieżący 🛛 🔬 Drukuj 🖌 Dopisz pozycje z nową datą 🛛 🏡 Kopiuj cennik 🖉                                         |                        |
| Nazwa ▲ Opis<br>cennika ▲ Opis<br>cennika ▲ Opis                                                                                               | Selekcja - rekordów: 1 |
| DEM Infokrak (instrukcja) Rok 2007 Mc 6 Opis:                                                                                                  |                        |

- Nazwa cennika nazwa cennika wykorzystywana podczas edycji faktur.
- o Opis opis cennika
- Netto/Brutto określenie czy cennik jest z netta czy z brutta
- *Marża* % marży naliczony przy sprzedaży

**Specyfikacja** – lista indeksów danego cennika, cen, oraz dat, od kiedy dana cena ma obowiązywać. Wprowadzenie nowej ceny dla konkretnego indeksu odbywa się poprzez dodanie nowego rekordu z indeksem, ceną, oraz datą, od kiedy ma obowiązywać. Jednostkę miary przelicznikową należy uzupełnić tylko dla indeksów występujących z przelicznikami, dla pozostałych pole należy zostawić puste.

#### 2.15 Umowy.

Formatka służy do rejestracji umów, jakie użytkownik chce mieć pod kontrolą. Dzięki zarejestrowaniu umowy w tym miejscu możliwa będzie jej dokładniejsza analiza.

| R        | kup                                                                                                    |                                  |            |                                          |                                      |               |                                                       |                      |                    | _ 8 > |
|----------|----------------------------------------------------------------------------------------------------|----------------------------------|------------|------------------------------------------|--------------------------------------|---------------|-------------------------------------------------------|----------------------|--------------------|-------|
|          | leiestracia 🔣 Słown                                                                                                    | iiki 📣 Administra                | acia 🛛 👩   | Raporty                                  |                                      |               |                                                       |                      |                    |       |
| ₽        | Pierwszy 🏠 Poprzedr                                                                                                    | ni 🕂 Nastepny 🤉                  | 🕹 Ostat    | ni   🗘 Nowy 🎴                            | Popraw - F2 🗢 Kas                    | uj - F8  🗔 Za | ipisz - F12 Anuluj - F10   🔀 Zamknij                  | zakładkę 🛛           | 🕐 Pomoc 🔻          |       |
| 2 E      | dytor   Zapisz iksys                                                                                                    | Wczytaj iksys   2                | Zapisz iks | ys z serwera firmo                       | owego   Uaktualnij a                 | lgorytmy/rapo | rty/exe Przycisk 1 Przycisk 2                         |                      |                    |       |
| Um       | owy                                                                                                    |                                  |            |                                          |                                      |               |                                                       |                      |                    |       |
| Rok      | 2007                                                                                                    | <ul> <li>Rodzaj umowy</li> </ul> | Umow       | y sprzedaży N                            | <ul> <li>Aneksy</li> </ul>           | Rozliczenie   | 😂 Skan umowy 🔹                                        |                      |                    |       |
|          | Numer umowy                                                                                                    | Data zawarcia<br>umowy           | K/P        | NIP                                      | Data od                              | Data do       | Opis                                                  | Status               | Not Blok<br>ka ada |       |
| ⇒        | DX/2007/KPRIMG                                                                                                    | 2007-03-01                       | К          | 678 100 41 24                            | 2008-09-11                           |               | Umowa na dostarczenie oprogramowa                     | 1                    |                    |       |
|          |                                                                                                    |                                  |            |                                          |                                      |               |                                                       |                      |                    |       |
| Um<br>F5 | owy Faktury spra                                                                                                    | edaży                            | _          | _                                        | _                                    | -             | _                                                     |                      | _                  |       |
| Um<br>F5 | owy Faktury spra<br>Kwota umowy netto                                                                                        | zedaży                           | 0.00       | Kwota umow                               | vy vatzł                             | 0.0000        | Kwota umowy zł                                        | 0.00                 | -                  | -     |
| Um       | owy Faktury spra<br>Kwota umowy netto<br>Kwota umowy netto                                                                   | redažy                           | 0.00       | Kwota umow                               | vy vat zł                            | 0.0000        | Kwota umowy zł<br>Kwota umowy \$                      | 0.00                 | Waluta             |       |
| Um<br>FS | owy Faktury spra<br>Kwota umowy netto<br>Kwota umowy netto<br>Kwota faktur netto ał                                          | redaży                           | 0.00       | Kwota umow<br>Kwota umow<br>Kwota faktur | ny vat zł<br>ny vat \$\$<br>r vat zł | 0.0000        | Kwota umowy zł<br>Kwota umowy \$\$<br>Kwota faktur zł | 0.00                 | Waluta             |       |
| Um<br>F5 | owy Faktury spra<br>Kwota umowy netto<br>Kwota umowy netto<br>Kwota faktur netto a<br>Osoba prowadząca                       | tedaży                           | 0.00       | Kwota umow<br>Kwota umow<br>Kwota faktur | ny vatzł<br>ny vat\$\$<br>r vatzł    | 0.0000        | Kwota umowy zł<br>Kwota umowy \$\$<br>Kwota faktur zł | 0.00                 | Waluta             | ъ     |
| Um<br>F5 | owy Faktury spra<br>Kwota umowy netto<br>Kwota umowy netto<br>Kwota faktur netto al<br>Osoba prowadząca<br>Sposób fakturowan | tedazy                           | 0.00       | Kwota umow<br>Kwota umow<br>Kwota faktur | ny vatzł<br>ny vat\$\$<br>r vatzł    | 0.0000        | Kwota umowy zł<br>Kwota umowy \$\$<br>Kwota faktur zł | 0.00<br>0.00<br>0.00 | Waluta             | Ð     |

- o Rok rok, w którym ma zostać zarejestrowana umowa
- o Rodzaj umowy rodzaj umowy z podziałem na umowy zakupu, sprzedaży
- *Numer umowy* numer umowy
- Data zawarcia umowy data umowy
- K/P znacznik kontrahent czy pracownik
- NIP numer nip kontrahenta, z którym zawarta jest umowa
- o Data od data obowiązywania umowy od
- Data do data obowiązywania umowy do
- Opis krótki opis dotyczący umowy
- Status umowy znacznik statusu: rodzaje statusów deklaruje się w słowniku firmowym z kodem "UMSTATUS"
- Notka jest to pole otwierane w wewnętrznym edytorze, w którym można napisać dłuższą notatkę dotyczącą umowy
- o *Blokada* zmiana stanu pola na ☑ powoduje zablokowanie umowy

Rejestracja umów może odbywać się w kwotach złotowych jak i walutowych, z podziałem na kwoty netto i vat. Przy rejestracji umów z kwotami walutowymi należy podać również rodzaj waluty, w jakiej rozliczana a jest umowa.

• Osoba prowadząca – w polu wybiera się osobę prowadzącą

 Sposób fakturowania – w polu można podać sposób fakturowania umowy, rodzaje sposobów deklaruje się w słowniku firmowym z kodem "UMSPFAK"

#### Dodatkowa formatka **Faktury sprzedaży**.

| Umowy Faktury sprzedaży                    |                     |
|--------------------------------------------|---------------------|
| F5 Opis dla f. sprzedazy                   | Ilość faktur        |
|                                            | Tytul ( np. Zadar   |
|                                            | Kod, wartos:        |
|                                            |                     |
|                                            |                     |
| DEM Rafał Ortyl (rafal) Rok 2007 Mc 7 Spos | ób fakturowania 🛛 🕂 |

- Opis dla f. sprzedaży W polu można podać opis, jaki ma się pojawić na fakturach sprzedaży dla faktur dotyczących danej umowy. Opcja dostępna tylko przy wydruku faktury dedykowanej.
- Ilość faktur w polu podawana jest ilość faktur jak ma być wystawiona do danej umowy
- o Tytuł (np. zadania) –
- Kod, wartość –

#### 2.16 Kursy walut.

Opis słownika znajduje się w dokumentacji do modułu **KSIĘGOWOŚĆ.** 

# 3 Podgląd.

#### 3.1 Kartoteka magazynowa.

Zawiera wykaz wszystkich indeksów w danym roku wraz z ich cenami ewidencyjnymi oraz przychodami i rozchodami miesięcznymi. W kartotece magazynowej nie ma indeksów usługowych.

Brak możliwości edycji danych.

### 3.2 Kartoteka magazynowa – ceny detaliczne.

Kartoteka magazynowa – ceny detaliczne zawiera dane analogicznie do kartoteki magazynowej, ale w cenach detalicznych. Aby kartoteka ta była uzupełniana magazyn musi mieć zaznaczony parametr "Kartoteka magazynowa w cenach brutto" na tak.

### 3.3 Przeglądanie obrotów.

Zawiera wszystkie wystawione dokumenty sprzedaży razem z dokumentami usługowymi. Dodatkowo widoczne są podsumowania ilościowo – wartościowe w cenach ewidencyjnych oraz cenach sprzedaży. Brak możliwości edycji danych.

# 4 Obsługa systemu.

#### 4.1 Stan kasy.

Funkcja współpracująca z drukarkami fiskalnym, po jej uruchomieniu drukarka wydrukuje paragon niefiskalny z kwotą gotówki, jaka powinna znajdować sie w kasie.

#### 4.2 Wpłata do kasy

Funkcja pozwalająca na dokonanie wpłaty gotówki do kasy. Po jej uruchomieniu pojawi się sie okienko, w którym należy wpisać kwotę wpłaty, po zaakceptowaniu na drukarce zostanie wydrukowany niefiskalny paragon z potwierdzeniem dokonania wpłaty.

#### 4.3 Wypłata z kasy.

Funkcja pozwalająca na dokonanie wypłaty gotówki z kasy. Po jej uruchomieniu pojawi się okienko, w którym należy wpisać kwotę wypłaty, po zaakceptowaniu na drukarce zostanie wydrukowany niefiskalny paragon z potwierdzeniem dokonania wypłaty.

# 5 Administracja.

#### 5.1 Deklaracja rejestrów.

Do każdego rejestru zdefiniowane są parametry sterujące rejestrem. Określenie założeń powinno nastąpić w czasie wdrożenia systemu do pracy. Większość parametrów zdefiniowanych w tym punkcie stanowi wartości domyślne podczas wystawiania faktur sprzedaży. Jeżeli przy konkretnej fakturze zaistnieje potrzeba ich zmiany można to zrobić w rejestracji faktur bez zmian w deklaracji rejestrów.

| 🛿 Rejestracja 📫 Podglad 🔀                                                                                                    | Słowniki 🔄 Funkcje                             | 🖉 Administracija | Raporty                                                                                                    |                                  |                                                                                                    |        |                 |                                                                                                    |                                                                                    |                                                                          |                                             |       |           |
|----------------------------------------------------------------------------------------------------|------------------------------------------------|------------------|----------------------------------------------------------------------------------------------------|----------------------------------|----------------------------------------------------------------------------------------------------|--------|-----------------|----------------------------------------------------------------------------------------------------|------------------------------------------------------------------------------------|--------------------------------------------------------------------------|---------------------------------------------|-------|-----------|
| 🖓 Pierwszy 🗘 Poprzedni 🖓 M                                                                                                    | Nastepny 👲 Ostatni                             | 🗘 Nowy 🎽 Popr    | raw - F2 🗢 Kasuj - F8                                                                                                    | 8 🔚 Zapis                        | sz - F12                                                                                                    | Anuluj | j-F10  [        | 🗙 Zamkr                                                                                                    | nij zakła                                                                          | dke 🛛 🕐 P                                                                | omoc 👻                                      |       |           |
| Deklaracja rejestrów                                                                                                    |                                                |                  |                                                                                                    |                                  |                                                                                                    |        |                 |                                                                                                    |                                                                                    |                                                                          |                                             |       |           |
| S Drukuj                                                                                                    |                                                |                  |                                                                                                    |                                  |                                                                                                    |        |                 |                                                                                                    |                                                                                    |                                                                          |                                             |       |           |
| Nazwa<br>rejestru                                                                                                    | Opis                                           | Format numeru    | Numeracja Magazy                                                                                                    | n Doku                           | ument<br>zvnowy                                                                                                    | N/B    | Dekret<br>do fk | Bank                                                                                                    | Bank<br>\$\$                                                                       | Nr zgodny<br>z nr fk                                                     | Para                                        | Waria | nt<br>rvk |
| SU Sprzedaż usłu                                                                                                    | gi                                             | NR/U/RR          | Roczna 99                                                                                                    | RU1                              |                                                                                                    | Brutto |                 | B03                                                                                                    |                                                                                    |                                                                          | X                                           | 1     |           |
|                                                                                                    |                                                |                  |                                                                                                    |                                  |                                                                                                    |        |                 |                                                                                                    |                                                                                    |                                                                          |                                             |       |           |
|                                                                                                    |                                                |                  |                                                                                                    |                                  |                                                                                                    |        |                 |                                                                                                    |                                                                                    |                                                                          |                                             |       |           |
|                                                                                                    |                                                |                  |                                                                                                    |                                  |                                                                                                    |        |                 |                                                                                                    |                                                                                    |                                                                          |                                             |       |           |
|                                                                                                    |                                                |                  |                                                                                                    |                                  |                                                                                                    |        |                 |                                                                                                    |                                                                                    |                                                                          |                                             |       |           |
|                                                                                                    |                                                |                  |                                                                                                    |                                  |                                                                                                    |        |                 |                                                                                                    |                                                                                    |                                                                          |                                             |       |           |
|                                                                                                    |                                                |                  |                                                                                                    |                                  |                                                                                                    |        |                 |                                                                                                    |                                                                                    |                                                                          |                                             |       |           |
| 1947)                                                                                                    |                                                |                  |                                                                                                    |                                  |                                                                                                    |        |                 |                                                                                                    |                                                                                    |                                                                          |                                             |       |           |
| Ilość egzemplarzy 3                                                                                                    |                                                |                  | Drukować konto koszt                                                                                                    | ów                               | 🔀 Nie                                                                                                    | Ð      |                 | Dni tern                                                                                                    | ninu pła                                                                           | tności                                                                   | 14                                          |       |           |
| Algoritz underla                                                                                                    |                                                |                  | Drukować dekret                                                                                                    | ſ                                | Tak                                                                                                    | 7      |                 | Constitution                                                                                                    | obtood                                                                             | ini .                                                                    | Denelouu                                    | 1     |           |
| Algoryan wyaraka                                                                                                    |                                                |                  | Dranonacionior                                                                                                    |                                  |                                                                                                    |        |                 | spusuo                                                                                                    | plaulius                                                                           | сı                                                                       | Przeiew                                     |       |           |
| Margines dolny                                                                                                    | Margines górny                                 |                  | Drukować datę VAT                                                                                                    | [                                | × Nie                                                                                                    | B      |                 | Data do                                                                                                    | wodu (1                                                                            | 1)                                                                       | Przelew                                     |       |           |
| Margines dolny Czy drukować nazwisko osoby z                                                                                                    | Margines górny                                 | Tak              | Drukować datę VAT<br>Drukować inf. o WZ                                                                                                    | ſ                                | Nie Nie                                                                                                    |        |                 | Data do<br>Data ter                                                                                                    | wodu (1<br>minu pł                                                                 | u<br>1)<br>latności (2)                                                  | ) 1                                         |       |           |
| Margines dolny Czy drukować nazwisko osoby z<br>Nazwisko osoby wystawiającej                                                                                                    | Margines górny [<br>zalogowanej [              | ⊡ Tak            | Drukować datę VAT<br>Drukować inf. o WZ<br>Drukować Oryginał/Kc                                                                                                    | ppia                             | Nie<br>Nie<br>Nie                                                                                                    |        |                 | Data do<br>Data ter<br>Data spr                                                                                           | wodu (1<br>minu pł<br>zedaży                                                       | 1)<br>latności (2)                                                       | Przelew<br>                                 |       |           |
| Margines dolny<br>Czy drukować nazwisko osoby z<br>Nazwisko osoby wystawiającej<br>Tytuł faktury                                                                                                    | Margines górny [<br>alogowanej [               | ☐ 10             | Drukować datę VAT<br>Drukować inf. o WZ<br>Drukować Oryginał/Kc<br>Drukować kolumny z r                                                                                                    | ipia                             | Nie<br>Nie<br>Nie<br>Nie<br>Nie                                                                                                    |        |                 | Data do<br>Data ter<br>Data spr<br>Data VA                                                                                | wodu (:<br>minu pł<br>zedaży<br>T                                                  | 1)<br>latności (2)                                                       | ) 1<br>1<br>1                               |       |           |
| Margines dolny<br>Czy drukować nazwisko osoby z<br>Nazwisko osoby wystawiającej<br>Tytuł faktury<br>Nadruk                                                                                                    | Margines górny                                 |                  | Drukować datę VAT<br>Drukować inf. o WZ<br>Drukować Oryginał/Kc<br>Drukować kolumny z r<br>Faktura usługowa                                                                                                    | ipia                             | Nie Nie Nie Nie Nie Nie Nie Nie Nie                                                                                                    |        |                 | Data do<br>Data ter<br>Data spr<br>Data VA<br>Symbol                                                                      | minu pł<br>zedaży<br>T                                                             | u<br>1)<br>latności (2)<br>J                                             | ) 1<br>1<br>1<br>SU                         |       |           |
| Margines dolny<br>Margines dolny<br>Czy drukować nazwisko osoby z<br>Nazwisko osoby wystawiającej<br>Tytuł faktury<br>Nadruk<br>Format daty sprzedaży                                                                                                    | Margines górny [<br>ralogowanej [              |                  | Drukować datę VAT<br>Drukować inf. o WZ<br>Drukować Oryginał/Kc<br>Drukować kolumny z r<br>Faktura usługowa<br>Nie uwzględniać na raj                                                                                                  | ipia<br>abatem<br>oortach        | Nie Nie Nie Nie Nie Nie Nie Nie Nie Nie                                                                                                    |        |                 | Data do<br>Data ter<br>Data spr<br>Data VA<br>Symbolic<br>Poziom                                                          | piatrios<br>wodu (1<br>redažy<br>T<br>dowodu<br>cen                                | u<br>1)<br>latności (2)<br>J                                             | ) 1<br>1<br>SU<br>Podstav                   | vowy  |           |
| Margines dolny<br>Margines dolny<br>Czy drukować nazwisko osoby z<br>Nazwisko osoby wystawiającej<br>Tytuł faktury<br>Nadruk<br>Format daty sprzedaży<br>Drukować dodatkową nazwę sp                                                                          | Margines górny [<br>calogowanej [<br>          | Tak              | Drukować datę VAT<br>Drukować inf. o WZ<br>Drukować Oryginał/Kc<br>Drukować kolumny z r<br>Faktura usługowa<br>Nie uwzględniać na raj<br>Rejestr walutowy                                                                              | opia<br>abatem<br>portach        | <ul> <li>Nie</li> <li>Nie</li> <li>Nie</li> <li>Nie</li> <li>Nie</li> <li>Tak</li> <li>Tak</li> <li>Nie</li> <li>Nie</li> </ul>                                                                    |        |                 | Data do<br>Data ter<br>Data spr<br>Data VA<br>Symbolic<br>Poziom i<br>Data od                                             | wodu (:<br>minu pł<br>zedaży<br>T<br>dowodu<br>cen<br>nisienia                     | u<br>1)<br>latności (2)<br>J<br>do (2)                                   | Przelew<br>1<br>1<br>SU<br>Podstav          | vowy  |           |
| Margines dolny<br>Margines dolny<br>Czy drukować nazwisko osoby z<br>Nazwisko osoby wystawiającej<br>Tytuł faktury<br>Nadruk<br>Format daty sprzedaży<br>Drukować dodatkową nazwę sp<br>Nazwa I                                                               | Margines górny [<br>alogowanej [<br>nzedawcy   | Tak              | Drukować datę VAT<br>Drukować inf. o WZ<br>Drukować Oryginał/Kc<br>Drukować kolumny z r<br>Faktura usługowa<br>Nie uwzględniać na ra<br>Rejestr walutowy<br>Drukować kolumny z M                                                       | npia                             | <ul> <li>Nie</li> <li>Nie</li> <li>Nie</li> <li>Nie</li> <li>Nie</li> <li>Nie</li> <li>Tak</li> <li>Nie</li> <li>Tak</li> <li>Nie</li> <li>2???</li> </ul>                                         |        |                 | Data do<br>Data ter<br>Data spr<br>Data VA<br>Symbolic<br>Poziom<br>Data od<br>Zaplata                                    | wodu (:<br>minu pł<br>zedaży<br>T<br>dowodu<br>cen<br>nisienia<br>do kasy          | u<br>1)<br>latności (2)<br>J<br>do (2)                                   | ) 1<br>1<br>1<br>SU<br>Podstav              | vowy  |           |
| Maginyum wyaraka<br>Margines dolny<br>Czy drukować nazwisko osoby z<br>Nazwisko osoby wystawiającej<br>Tytuł faktury<br>Nadruk<br>Format daty sprzedaży<br>Drukować dodatkową nazwę sp<br>Nazwa I<br>Nazwa I                                                  | Margines górny [<br>talogowanej [<br>przedawcy | Tak              | Drukować datę VAT<br>Drukować inf. o WZ<br>Drukować Oryginał/Kc<br>Drukować kolumny z r<br>Faktura usługowa<br>Nie uwzględniać na raj<br>Rejestr walutowy<br>Drukować kolumny z V<br>Sumować indeksy                                   | ipia<br>abatem<br>portach        | <ul> <li>✓ Tak</li> <li>✓ Nie</li> <li>✓ Nie</li> <li>✓ Nie</li> <li>✓ Tak</li> <li>✓ Tak</li> <li>✓ Tak</li> <li>✓ 2??</li> <li>✓ ???</li> </ul>                                                  |        |                 | Data do<br>Data ter<br>Data spr<br>Data VA<br>Symbol<br>Poziom<br>Data od<br>Zapłata<br>Symbol                            | minu pi<br>rninu pi<br>zedaży<br>T<br>dowodu<br>cen<br>nisienia<br>do kasy<br>kasy | d<br>1)<br>latności (2)<br>J<br>do (2)                                   | Pizelew<br>1<br>1<br>SU<br>Podstav          | vowy  |           |
| Augol y Ini wy araka<br>Margines dolny<br>Czy drukować nazwisko osoby z<br>Nazwisko osoby wystawiającej<br>Tytuł faktury<br>Nadruk<br>Format daty sprzedaży<br>Drukować dodatkową nazwę sp<br>Nazwa I<br>Nazwa II<br>Nazwa II                                 | Margines górny [<br>zalogowanej [              | Tak              | Drukować datę VAT<br>Drukować inf. o WZ<br>Drukować Oryginał/Kc<br>Drukować kolumny z r<br>Faktura usługowa<br>Nie uwzględniać na ra;<br>Rejestr walutowy<br>Drukować kolumny z M<br>Sumować indeksy<br>Typ faktury                    | ipia<br>abatem<br>portach<br>(AT | <ul> <li>✓ Tak</li> <li>✓ Nie</li> <li>✓ Nie</li> <li>✓ Nie</li> <li>✓ Tak</li> <li>✓ Tak</li> <li>✓ Tak</li> <li>✓ Carrow</li> <li>✓ Carrow</li> <li>✓ Tak</li> <li>✓ Tak</li> <li>✓ F</li> </ul> |        |                 | Data do<br>Data ter<br>Data spr<br>Data VA<br>Symboli<br>Data od<br>Zaplata<br>Symbol<br>Konto                            | minu pł<br>zedaży<br>T<br>dowodu<br>cen<br>nisienia<br>do kasy<br>kasy             | do<br>1)<br>latności (2)<br>J<br>do (2)                                  | Pizelew<br>1<br>1<br>1<br>SU<br>Podstav     | vowy  |           |
| Augory (mwyaraka<br>Margines dolny<br>Czy drukować nazwisko osoby z<br>Nazwisko osoby wystawiające)<br>Tytuł faktury<br>Nadruk<br>Format daty sprzedaży<br>Drukować dodatkową nazwę sp<br>Nazwa I<br>Nazwa I<br>Nazwa II<br>Nazwa II<br>Ulica                 | Margines górny                                 | Tak              | Drukować datę VAT<br>Drukować inf. o WZ<br>Drukować Oryginał/Kc<br>Drukować kolumny z r<br>Faktura usługowa<br>Nie uwzględniać na raj<br>Rejestr walutowy<br>Drukować kolumny z M<br>Sumować indeksy<br>Typ faktury<br>Rozmiar koperty | ipia<br>abatem<br>oortach<br>/AT |                                                                                                    |        | Symb. dc        | Data do<br>Data ter<br>Data spr<br>Data VA<br>Symbol<br>Data od<br>Zapłata<br>Symbol<br>Konto<br>ok. przych               | minu pł<br>zedaży<br>T<br>dowodu<br>cen<br>nisienia<br>do kasy<br>kasy             | 1)<br>latności (2)<br>J<br>do (2)<br>,                                   | Pizelew<br>1<br>1<br>SU<br>Podstav<br>⊠ Nie | vowy  |           |
| Augory an wyaraka<br>Margines dolny<br>Czy drukować nazwisko osoby z<br>Nazwisko osoby wystawiającej<br>Tytuł faktury<br>Nadruk<br>Format daty sprzedaży<br>Drukować dodatkową nazwę sp<br>Nazwa I<br>Nazwa I<br>Nazwa II<br>Nazwa II<br>Ulica<br>Miejscowość | Margines górny                                 | Tak              | Drukować datę VAT<br>Drukować inf. o WZ<br>Drukować Oryginał/Kc<br>Drukować kolumny z r<br>Faktura usługowa<br>Nie uwzględniać na raj<br>Rejestr walutowy<br>Drukować kolumny z M<br>Sumować indeksy<br>Typ faktury<br>Rozmiar koperty | ipia<br>abatem<br>portach<br>/AT | <ul> <li>Far Alian</li> <li>Nie</li> <li>Nie</li> <li>Nie</li> <li>Nie</li> <li>Nie</li> <li>Tak</li> <li>Tak</li> <li>Tak</li> <li>Nie</li> <li>???</li> <li>???</li> <li>F</li> </ul>            |        | Symb. dc        | Data do<br>Data ter<br>Data spr<br>Data VA<br>Symbol<br>Data od<br>Zapłata<br>Symbol<br>Konto<br>ik. przych<br>ik. rozchi | minu pł<br>zedaży<br>T<br>dowodu<br>cen<br>nisienia<br>do kasy<br>kasy<br>nodowe   | u<br>1)<br>latności (2)<br>,<br>do (2)<br>,<br>ego w kasie<br>go w kasie | Pizelew<br>1<br>1<br>SU<br>Podstav<br>Nie   | vowy  |           |

- Nazwa rejestru symboliczne oznaczenie rejestru, pole nie może być puste
- Opis opis rejestru sprzedaży
- Format numeru formatowanie numeru faktury na wydruku, zapisywane w postaci maski typu NR/SP/RRRR gdzie możliwe są do użycia skróty podmieniane na właściwe dane:

DOW - Typ dowodu

MAG – Magazyn

RRRR – rok w postaci długiej

- RR rok w postaci krótkiej
- MM miesiąc
- MI miesiąc w postaci rzymskiej
- N numer dokumentu
- Numeracja sposób numeracji faktur roczny lub miesięczny
- Magazyn domyślny magazyn, z którego prowadzona jest sprzedaż
- Dokument Magazynowy domyślny dokument magazynowy wystawiany do faktury sprzedaży (przy fakturowaniu usługowym powinny to być dokumenty usługowe RU)
- N/B fakturowanie z cen netto lub brutto
- Dekret do fk pole określa czy podczas drukowania ma być przesyłany automatycznie dekret do modułu księgowego
- Bank PLN symbol domyślnego banku złotowego, którego rachunek jest drukowany na fakturze
- Bank \$\$ symbol domyślnego banku walutowego, którego rachunek jest drukowany na fakturze
- Nr zgodny z nr fk pole określa czy numer faktury ma być zgodny z numerem dowodu księgowego
- Para wyróżnik określający czy jest to rejestr wyłącznie paragonowy.
- Wariant struktury kont wyróżnik określający sposób konfiguracji dodatkowych pól zawierających analityki księgowe niezbędne do poprawnego zaksięgowania dokumentów magazynowych
- Ilość egzemplarzy ilość egzemplarzy wydruku, drukowany jest zawsze jeden oryginał oraz kopie do wpisanej ilości
- Algorytm wydruku wariant algorytmu wydruku faktury sprzedaży, wypełniany tylko w sytuacjach niestandardowych
- Margines dolny, górny określenie dodatkowego marginesu dolnego i górnego, wykorzystywane, gdy drukuje się faktury na papierze firmowym z własnym nagłówkiem i stopką
- Czy drukować nazwisko osoby zalogowanej parametr mówiący czy na fakturze ma być wydrukowane imię i nazwisko osoby zalogowanej do systemu
- Nazwisko osoby wystawiającej pole na wpisanie imienia i nazwiska, które mają się wydrukować na fakturze niezależnie od tego, kto jest zalogowany
- Tytuł faktury dodatkowy tekst dołączany do nagłówka (tytułu) faktury
- Nadruk domyślny
- Format daty sprzedaży pole określające format drukowania daty sprzedaży, pełna data lub tylko rok i miesiąc
- Drukować dodatkową nazwę sprzedawcy czy na fakturze ma zostać wydrukowany dodatkowy adres sprzedawcy

Nazwa ..adres – dodatkowy adres sprzedawcy, zostanie wydrukowany tylko, gdy
 Sprzedaż 25

zaznaczony jest parametr "Drukować dodatkową nazwę sprzedawcy"

- Drukować konto kosztów czy na fakturze ma zostać wydrukowane konto kosztów wraz z opisem
- Drukować dekret czy ma być wydrukowany dekret na ostatniej kopii faktury
- Drukować datę VAT czy ma być wydrukowana data VAT na fakturze
- Drukować inf. O WZ czy ma być wydrukowana informacja o dokumentach magazynowych dołączonych do faktury
- Drukować Oryginał/Kopia czy ma być wydrukowany napis Oryginał/Kopia do wykreślania, stosowane na drukarkach z papierem samokopiującym
- Drukować kolumny z rabatem czy na fakturze mają być wydrukowane kolumny dotyczące udzielonego rabatu
- Faktura usługowa pole to powinno być zaznaczone w rejestrach faktur usługowych
- Nie uwzględniać na raportach zaznaczenie spowoduje pomijanie faktur wystawionych w danym rejestrze na raportach
- Rejestr walutowy czy w rejestrze mogą wystąpić waluty
- Drukować kolumny z VAT czy mają być wydrukowane kolumny z kwotami VAT
- Sumować indeksy zaznaczenie parametru spowoduje sumowanie takich samych indeksów w takiej samej z różnych dostaw cenie, jeśli wystąpią (jeżeli zaistnieje taka sytuacja)
- Typ faktury możliwe typy faktur oznaczone literowo do wystawienia w danym rejestrze, pierwsza litera stanowi wartość domyślną, dostępne typy: F faktura VAT, K faktura VAT korekta, P potwierdzenie paragonu, N nota obciążeniowa
- Rozmiar koperty oznaczenie rozmiaru koperty z okienkiem, nazwa odbiorcy na fakturze jest drukowana tak, aby po złożeniu faktury pasowała do okienka faktury o wpisanym rozmiarze
- Dni terminu płatności domyślna ilość dni terminu płatności
- o Sposób płatności domyślny sposób płatności
- Data dowodu (1) pole określające, od jakiej daty ma być wyliczana (automatycznie uzupełniana) data dowodu, należy wpisać cyfrę od 1 do 4 (oznaczenia w nawiasach przy kolejnych polach z datami)
- Data terminu płatności (2) pole określające, od jakiej daty ma być wyliczana (automatycznie uzupełniana) data terminu płatności, należy wpisać cyfrę od 1 do 4 (oznaczenia w nawiasach przy kolejnych polach z datami)
- Data sprzedaży (3) pole określające, od jakiej daty ma być wyliczana (automatycznie uzupełniana) data sprzedaży, należy wpisać cyfrę od 1 do 4 (oznaczenia w nawiasach przy kolejnych polach z datami)
- Data VAT (4) pole określające, od jakiej daty ma być wyliczana (automatycznie uzupełniana) data VAT, należy wpisać cyfrę od 1 do 4 (oznaczenia w nawiasach przy kolejnych polach z datami)

- Symbol dowodu symbol dowodu księgowego dla rejestru sprzedaży
- Poziom cen domyślny poziom cen dla rejestru
- Data odniesienia do (2) nr pola datowego, od którego liczony jest termin płatności
- Zapłata do kasy czy w rejestrze można korzystać z funkcji automatycznej zapłaty do kasy
- Symbol kasy symbol kasy, do której robiona jest zapłata (przez funkcję automatycznej zapłaty do kasy)
- Konto konto księgowe, na które ma być księgowana automatycznie wygenerowana zapłata
- Symb. dok. przychodowego w kasie symbol dokumentu kasowego przychodowego dla funkcji zapłaty do kasy
- Symb. dok. rozchodowego w kasie symbol dokumentu kasowego rozchodowego dla funkcji zapłaty do kasy
- Pole do nr faktury nazwa dodatkowego pola, którego wartość ma zostać wydrukowana w numerze faktury (tylko sytuacje specjalne)

#### 5.2 Deklaracja magazynów.

W punkcie deklaracja magazynów zadeklarowane są wszystkie magazyny wykorzystywane do fakturowania. Dla faktur usługowych także wymagane jest zadeklarowanie oddzielnego magazynu.

| Sprzedaż                                |                                  |              |               |                             |                    |                                  |                      |                         |                  | - 8 |
|-----------------------------------------|----------------------------------|--------------|---------------|-----------------------------|--------------------|----------------------------------|----------------------|-------------------------|------------------|-----|
| 📐 Rejestracja 🛛 🧯                       | 🕯 Podqlad 🛛 🔏 Słowniki 🛛 🖏 Fi    | unkcje 🚳 Ad  | dministracija | Raporty                     |                    |                                  |                      |                         |                  |     |
| 주 Pierwszy 슈 Pi                         | oprzedni 🕂 Następny 👲 Os         | tatni   🛟 No | wy 🎽 Popr     | aw - F2 🗢 Kasuj - F8        | 🔚 Zapisz - F12     | Anuluj - F10                     | 🔀 Zamknij :          | zakładkę 🛛 🕐            | Pomoc 👻          |     |
| Deklaracja magazy                       | vnów 💦                           |              |               |                             |                    |                                  |                      |                         |                  |     |
| 🔁 Dostępne dok                          | umenty 🛛 🗮 Blokada obrotóv       | v magazynu   | S Drukuj      |                             |                    |                                  |                      |                         |                  |     |
| Magazyn 🛦                               | Nazwa magazynu                   | Wyróż<br>nik | Numeracja     | Format drukowania<br>numeru | Ceny<br>magazynowe | Kartoteka mag.<br>w cenach brutt | Blokada<br>fakturowa | Aktywność<br>magazynu   |                  |     |
| 90 N                                    | Aagazyn towarów<br>Aagazyn uchig | Н            | Roczna        |                             |                    |                                  | ×                    |                         |                  |     |
| S laa lii                               | nagazyni usiug                   | <u> </u>     | RULZNA        |                             |                    |                                  |                      |                         |                  |     |
|                                         |                                  |              |               |                             |                    |                                  |                      |                         |                  |     |
|                                         |                                  |              |               |                             |                    |                                  |                      |                         |                  |     |
|                                         |                                  |              |               |                             |                    |                                  |                      |                         |                  |     |
|                                         |                                  |              |               |                             |                    |                                  |                      |                         |                  |     |
|                                         |                                  |              |               |                             |                    |                                  |                      |                         |                  |     |
|                                         |                                  |              |               |                             |                    |                                  |                      |                         |                  |     |
|                                         |                                  |              |               |                             |                    |                                  |                      |                         |                  |     |
|                                         |                                  |              |               |                             |                    |                                  |                      |                         |                  |     |
|                                         |                                  |              |               |                             |                    |                                  |                      |                         |                  |     |
|                                         |                                  |              |               |                             |                    |                                  |                      |                         |                  |     |
|                                         |                                  |              |               |                             |                    |                                  |                      |                         |                  |     |
|                                         |                                  |              |               |                             |                    |                                  |                      |                         |                  |     |
|                                         |                                  |              |               |                             |                    |                                  |                      |                         |                  |     |
|                                         |                                  |              |               |                             |                    |                                  |                      |                         |                  |     |
|                                         |                                  |              |               |                             |                    |                                  |                      |                         |                  |     |
|                                         |                                  |              |               |                             |                    |                                  |                      |                         |                  |     |
|                                         |                                  |              |               |                             |                    |                                  |                      |                         |                  |     |
|                                         |                                  |              |               |                             |                    |                                  |                      |                         |                  |     |
|                                         |                                  |              |               |                             |                    |                                  |                      |                         |                  |     |
|                                         |                                  |              |               |                             |                    |                                  |                      |                         |                  |     |
|                                         |                                  |              |               |                             |                    |                                  |                      |                         |                  |     |
|                                         |                                  |              |               |                             |                    |                                  |                      |                         |                  |     |
| -                                       |                                  | -            | _             |                             |                    |                                  | -                    |                         |                  |     |
| Adres magazynu                          |                                  |              |               |                             |                    |                                  | Format               | drukowani:<br>- Tun dow | a numeru:<br>odu |     |
| Adres cd                                |                                  |              | 0             |                             |                    |                                  | - MAG                | - Magazyn               | uuu              |     |
| Kiorownik                               |                                  |              | 5             |                             |                    |                                  | - RRRR               | - rok 4                 | cyfrowy          |     |
| KIELOWLIK                               | No. 1                            |              |               |                             |                    |                                  | - RR -               | rok 2 cy                | frowy            |     |
| Rozmiar pola inde                       | eks                              |              | (and          |                             |                    |                                  | - MM -               | miesiąc                 |                  |     |
| 0.0000000000000000000000000000000000000 | devis 4                          |              |               |                             |                    |                                  | - N -                | numer dok               | umentu           |     |
|                                         |                                  |              |               |                             |                    |                                  |                      |                         |                  |     |
|                                         |                                  |              |               |                             |                    |                                  |                      |                         |                  |     |
|                                         |                                  |              |               |                             |                    |                                  |                      |                         |                  |     |
| The I Trade local Since                 | within Date 2007 March           |              | - New years   |                             |                    |                                  |                      |                         |                  |     |
| EN TUDKLAK (IUR                         | trukcja)   KOK 2007 MC O         |              | N95MA U       | nagazynu: Magazyn i         | usiug              |                                  |                      |                         |                  |     |

- Magazyn symbol magazynu, pole nie może być puste
- Nazwa magazynu nazwa magazynu
- Wyróżnik wyróżnik indeksowy powiązany z magazynem
- Numeracja sposób numerowania dokumentów magazynowych: roczny lub miesięczny
- Format drukowania numeru maska określająca, w jakim formacie ma być drukowany numer dokumentu magazynowego
- Ceny magazynowe wyróżnik mówiący czy ceny magazynowe są cenami netto czy brutto
- Kartoteka mag. w cenach brutto czy ma być prowadzona kartoteka magazynowa w cenach brutto
- Blokada fakturowania zaznaczenie tego pola spowoduje blokadę możliwości wystawiania faktur sprzedaży z tego magazynu
- Aktywność magazynu zaznaczenie spowoduje blokadę możliwości wystawiania dokumentów z tego magazynu
- Adres magazynu, kierownik pola opisujące magazyn

#### 5.3 Deklaracja dowodów.

Zawarte są tu informacje odnośnie funkcjonowania dowodów magazynowych sprzedaży. Dla Sprzedaż 28

sprzedaży materiałów najczęściej deklarowane są dokumenty WZ, dla fakturowania usługowego wymagany jest dokument RU z kodem operacji "U".

| Pierwszy 🏠 Por<br>klaracja dowodó<br>; Drukuj  <br>Typ<br>dowodu 🍐<br>PZ<br>PZF<br>PZO<br>PZRW<br>WZ1 | Przyjęcie z zewnąt<br>Przyjęcie z zewnąt<br>Przyjęcie z zewnąt<br>Przyjęcie opakowa<br>Przyjęcie opakowa<br>Wydanie na zewn | Nazwa<br>trz<br>(do faktury)<br>ní<br>iem<br>ątrz, sprzedaž     | Capture a window | Operacja<br>1<br>1<br>5<br>v or desktop           | <ul> <li>Kasuj - F8</li> <li>Algorytm<br/>wydruku</li> </ul> | Ilość<br>egzempl.<br>2<br>2 | - F12 Anu<br>Algorytm<br>główki | luj - F10  <br>Algorytm<br>pozycji | Zamknij zak<br>Uwzgledniać<br>cenę detalicz | ładkę   ⑦ Pomor<br>Dowód dla<br>autom, MM | C ▼<br>Wariant<br>struktury k<br>1 |   |
|----------------------------------------------------------------------------------------------------|----------------------------------------------------------------------------------------------------|-----------------------------------------------------------------|------------------|---------------------------------------------------|--------------------------------------------------------------|-----------------------------|---------------------------------|------------------------------------|---------------------------------------------|-------------------------------------------|------------------------------------|---|
| klaracja dowodó<br>(Drukuj  <br>Typ<br>dowodu 4<br>PZ<br>PZF<br>PZO<br>PZRW<br>WZ1                    | Przyjącie z zewną<br>Przyjącie z zewną<br>Przyjącie o zewną<br>Przyjącie opakowa<br>(Przyjecie z wydan<br>Wydanie na zewn   | Nazwa<br>trz<br>trz (do faktury)<br>ań<br>iem<br>ątrz, sprzedaż | Capture a window | Operacja<br>1<br>1<br>1<br>5<br>0 or desktop      | Algorytm<br>wydruku                                          | Ilość<br>egzempi.<br>2      | Algorytm<br>główki              | Algorytm<br>pozycji                | Uwzgledniać<br>cenę detalicz                | Dowód dla<br>autom, MM                    | Wariant<br>struktury k<br>1        |   |
| Sprakuf       Sprakuf       Typ       dowodu       PZ       PZF       PZO       PZRW       WZ1        | Przyjącie z zewną<br>Przyjącie z zewnąt<br>Przyjącie opakowa<br>(Przyjęcie z wydan<br>Wydanie na zewn                       | Nazwa<br>trz<br>trz (do faktury)<br>ań<br>iem<br>ątrz, sprzedaż | Capture a window | Operacija<br>1<br>1<br>1<br>5<br>v or desktop     | Algorytm<br>wydruku                                          | Ilość<br>egzempl.<br>2<br>2 | Algorytm<br>główki              | Algorytm<br>pozycji                | Uwzgledniać<br>cenę detalicz                | Dowód dla<br>autom. MM                    | Wariant<br>struktury k<br>1        | ſ |
| Typ       dowodu &       PZ       PZF       PZO       PZRW       WZ1                                  | Przyjącie z zewną<br>Przyjącie z zewną<br>Przyjącie opakowa<br>Przyjecie z wydan<br>Wydanie na zewn                         | Nazwa<br>trz<br>trz (do faktury)<br>ań<br>iem<br>ątrz, sprzedaż | Capture a window | Operacja<br>1<br>1<br>1<br>5<br>5<br>7 or desktop | Algorytm<br>wydruku                                          | Ilość<br>egzempl.<br>2<br>2 | Algorytm<br>główki              | Algorytm<br>pozycji                | Uwzgledniać<br>cenę detalicz                | Dowód dla<br>autom, MM                    | Wariant<br>struktury k<br>1        |   |
| dowodu A<br>PZ<br>PZF<br>PZO<br>PZRW<br>WZ1                                                           | Przyjącie z zewną<br>Przyjącie z zewną<br>Przyjącie opakowa<br>Przyjecie z wydan<br>Wydanie na zewn                         | Nazwa<br>trz<br>(do faktury)<br>ań<br>iem<br>ątrz, sprzedaż     | Capture a window | Operacja<br>1<br>1<br>1<br>5<br>5<br>4 or desktop | wydruku                                                      | egzempl.<br>2               | główki                          | pozycji                            | cenę detalicz                               | autom, MM                                 | struktury k                        |   |
| PZ<br>PZF<br>PZO<br>PZRW<br>WZ1                                                                       | Przyjącie z zewnąt<br>Przyjącie z zewnąt<br>Przyjącie opakowa<br>Przyjącie z wydan<br>Wydanie na zewn                       | trz<br>trz (do faktury)<br>ań<br>em<br>ątrz, sprzedaż           | Capture a window | 1<br>1<br>1<br>5<br><mark>7 or desktop</mark>     |                                                              | 2                           |                                 |                                    |                                             |                                           | 1                                  |   |
| PZF<br>PZO<br>PZRW<br>WZ1                                                                             | Przyjącie z zewnąt<br>Przyjącie opakowa<br>Przyjęcie z wydan<br>Wydanie na zewn                                             | rrz (do faktury)<br>ań<br>jem<br>ątrz, sprzedaż                 | Capture a window | 1<br>1<br>5<br>/ or desktop                       |                                                              | 2                           |                                 |                                    |                                             | DO                                        |                                    |   |
| PZO<br>PZRW<br>WZ1                                                                                    | Przyjęcie opakowa<br>(Przyjecie z wydan<br>Wydanie na zewn                                                                  | ań<br>iem<br>ątrz, sprzedaż                                     | Capture a window | 1<br>5<br>/ or desktop                            |                                                              |                             |                                 |                                    |                                             | PS                                        |                                    |   |
| WZ1                                                                                                   | <u>Przyjecie z wydan</u><br>Wydanie na zewn                                                                                 | em<br>ątrz, sprzedaż                                            | Capture a window | or desktop                                        |                                                              | 2                           |                                 |                                    |                                             |                                           |                                    |   |
| JWZI                                                                                                  | wydanie na żewn                                                                                                    | ątrz, sprzedaz                                                  | Captore a window | ror desidop                                       | image                                                        | 2                           |                                 |                                    | ×                                           |                                           |                                    |   |
|                                                                                                    |                                                                                                    |                                                                 |                  |                                                   |                                                              |                             |                                 |                                    |                                             |                                           |                                    |   |
| iść podpisów                                                                                          | 2                                                                                                    | Podpis I                                                        |                  |                                                   |                                                              | Ð                           | Pod                             | ois II                             |                                             |                                           |                                    |   |
|                                                                                                    |                                                                                                    | Podpis III                                                      |                  |                                                   |                                                              | and a                       | Pod                             | ois IV                             |                                             |                                           |                                    |   |
|                                                                                                    |                                                                                                    |                                                                 |                  |                                                   |                                                              |                             |                                 |                                    |                                             |                                           |                                    |   |

- Typ dowodu typ dokumentu magazynowego (PZ, WZ itp.)
- Nazwa nazwa dokumentu magazynowego
- Operacja wyróżnik mówiący, w jaki sposób ma działać dokument:
  - 1 przychód
  - 2 rozchód
  - 5 przychód z rozchodem
  - 7 zmiana ceny
  - 9 różnice zaokrągleń
  - U dowody usługowe RU
- Algorytm wydruku wariant algorytmu wydruku, wykorzystywany tylko w specjalnych sytuacjach omówionych podczas wdrożenia systemu
- Ilość egzemplarzy ilość egzemplarzy wydruku, drukowany jest zawsze jeden oryginał oraz kopie do wpisanej ilości
- Algorytm główki wariant ułożenia pól w główce dokumentu magazynowego, wykorzystywany w specjalnych sytuacjach omówionych podczas wdrożenia

 Algorytm pozycji - wariant ułożenia pól w pozycjach dokumentu magazynowego, Sprzedaż 29 wykorzystywany w specjalnych sytuacjach omówionych podczas wdrożenia

- Uwzględniać cenę detaliczną czy ma być dostępna do edycji cena detaliczna
- o Dowód dla automatycznego dowodu MM -
- Wariant struktury kont wyróżnik określający sposób konfiguracji dodatkowych pól zawierających analityki księgowe niezbędne do poprawnego zaksięgowania dokumentów magazynowych
- Ilość podpisów ilość podpisów, jakie mają być na wydruku dokumentu magazynowego
- Podpis I, Podpis II, Podpis III, Podpis IV podpisy, jakie mają się wydrukować na dokumencie magazynowym ("Wystawił", "Wydał", "Przyjął")

#### 5.4 Dekretacja rejestrów.

Dane wykorzystywane w czasie dekretowania faktury sprzedaży, wprowadzane pod nadzorem osoby serwisującej program w porozumieniu z działem księgowości. Dowody, faktury mają przedefiniowany sposób dekretacji w celu umożliwienia tworzenia automatycznej noty do modułu finansowo-księgowego. W czasie wdrożenia systemu nadając symbolikę rejestrów faktur, należy mieć na uwadze sposób księgowania tych faktur.

#### 5.5 Opis standardów dekretacji.

Formatka zawiera opis wszystkich dostępnych standardów dekretacji wraz z ich opisami mówiącymi, kiedy je należy stosować. Dane te są pomocne podczas pracy z wieloma różnymi standardami dekretacji.

#### 5.6 Osoby fakturujące.

Zawiera powiązania między użytkownikami systemu a zadeklarowanymi kasami i magazynami. Powiązana te wykorzystywane są podczas wykonywania automatycznej zapłaty do kasy po wystawieniu faktury sprzedaży oraz do ograniczenia sprzedaży towaru z różnych magazynów.

| rzedaż   |                                                          |                                                                                                    |                                                                          |                                                                                                   |                                                                                                    |                                                                                                    |                                                                                                    |
|----------|----------------------------------------------------------|----------------------------------------------------------------------------------------------------|--------------------------------------------------------------------------|---------------------------------------------------------------------------------------------------|----------------------------------------------------------------------------------------------------|----------------------------------------------------------------------------------------------------|----------------------------------------------------------------------------------------------------|
| lejestra | icja 📫 Podglad 🔚 Sło                                     | wniki 📪Funkcje 📣Adr                                                                                                    | ninistracia 🏾 🙀 Raporty                                                  |                                                                                                   |                                                                                                    |                                                                                                    |                                                                                                    |
| Pierwszy | / 🗘 Poprzedni 🕂 Nast                                     | epny 👲 Ostatni   💠 Now                                                                                                    | ry 📝 Popraw - F2 🗢 Kasuj - F8                                            | 🔚 Zapisz - F12                                                                                    | Anuluj - F10                                                                                                    | 🔀 Zamknij zakładkę                                                                                                    | Pomoc 🔹                                                                                                    |
| by fakt  | utujące 🔵                                                |                                                                                                    |                                                                          |                                                                                                   |                                                                                                    |                                                                                                    |                                                                                                    |
| Lp 4     | Użytkownik                                               | Symbol<br>kasy                                                                                                    | Magazyn                                                                  |                                                                                                   |                                                                                                    |                                                                                                    |                                                                                                    |
| 2        | Praktykant                                               | K03 Kasa test                                                                                                    | 30 Magazyn towarów i wy                                                  |                                                                                                   |                                                                                                    |                                                                                                    |                                                                                                    |
|          |                                                          |                                                                                                    |                                                                          |                                                                                                   |                                                                                                    |                                                                                                    |                                                                                                    |
|          | przedaż<br>Rejestra<br>Pierwszy<br>oby fakt<br>Lp 4<br>2 | orzedaż<br>Rejestracja III Podolad 🦽 Sło<br>Pierwszy ↔ Poprzedni ↔ Nast<br>oby faktutujące<br>Lp 🛓 Użytkownik<br>2 Praktykant | arzedaż<br>Rejestracja IIII Podojad IIIIIIIIIIIIIIIIIIIIIIIIIIIIIIIIIIII | arzedaż<br>Rejestracja IIIIPodojad IIIISłowniki IIIIIFunkcje IIIIIIIIIIIIIIIIIIIIIIIIIIIIIIIIIIII | arzedaż<br>Rejestracja Poprzedni I Słowniki IIII Funkcje Administracja III Raporty<br>Pierwszy IV Poprzedni IV Następny IV Ostatni IV Nowy III Popraw - F2 — Kasuj - F8 III Zapisz - F12<br>aby faktutujące<br>ILP & Użytkownik Symbol<br>kasy Magazyn<br>2 Praktykant K03 Kasa test 30 Magazyn towarów i wy | arzedaż<br>Rejestracja Poprzedni I Słowniki III Funkcje Administracja I Raporty<br>Pierwszy A Poprzedni I Następny I Ostatni I Nowy I Popraw - F2 → Kasuj - F8 I Zapisz - F12 Anuluj - F10<br>aby faktutujące<br>U Vżytkownik Symbol<br>kasy Magazyn<br>2 Praktykant K03 Kasa test 30 Magazyn towarów i wy | arzedaż<br>Rejestracja Poprzedni III Sowniki IIII Funkcje Administracja IIII Raporty<br>Dierwszy A Poprzedni IIIIIIIIIIIIIIIIIIIIIIIIIIIIIIIIIIII |

- Użytkownik użytkownik pracujący w systemie Eden
- Symbol kasy symbol kasy, do której wpływają pieniądze z zapłat gotówkowych ze sprzedaży danego użytkownika
- Magazyn symbol magazynu, z którego możliwa jest sprzedaż dla danego użytkownika.

# 6 Raporty.

#### 6.1 Raporty podstawowe.

### 6.1.1 Raport sprzedaży Asortyment.

Raport przedstawia ilościowe i wartościowe zestawienie wszystkich indeksów sprzedanych w zadanym okresie. Na raporcie nie są uwzględnieni kontrahenci oraz faktury. Na raporcie pokazane są ceny i wartości netto.

# 6.1.2 Raport sprzedaży Rejestry zbiorcze.

Raport przedstawia sumaryczne wartości sprzedaży netto w poszczególnych rejestrach sprzedaży. Nie występuje podział na kontrahentów ani asortyment.

#### 6.1.3 Raport sprzedaży Faktury wg rejestrów.

Raport przedstawia zestawienie wartości netto, kwoty VAT oraz brutto z podziałem na rejestry sprzedaży oraz kontrahentów. Nie zawiera informacji na temat sprzedawanego asortymentu.

#### 6.1.4 Raport sprzedaży Kontr. + Asort.

Raport przedstawia asortyment sprzedany kontrahentowi z podziałem na kolejne miesiące w obrębie zadanego okresu. Ceny oraz wartości podawane są w kwotach netto.

#### 6.1.5 Raport sprzedaży Odbiorcy + Asort.

Raport podobny do poprzedniego (Kontr. + Asort.) ale dodatkowo uwzględnia odbiorców kontrahentów.

### 6.1.6 Raport sprzedaży Analityczny.

Raport przedstawia zestawienie faktur wraz z asortymentem. Na raporcie zawarte są także dane dotyczące rejestru sprzedaży, numeru i daty faktury, dokumentu magazynowego oraz kontrahenta. Ceny są podawane w kwotach netto, wartości sprzedaży są w kwotach netto oraz brutto.

# 6.1.7 Raport sprzedaży z cenami brutto.

Raport przedstawia wykaz sprzedanego asortymentu wraz z informacjami o dokumentach magazynowych i numerami faktur. Wszystkie ceny i wartości na raporcie są w kwotach brutto.

# 6.1.8 Kontrola dekretacji.

Raport kontrolny pozwalający wychwycić ewentualne niezgodności między fakturami sprzedaży a ich dekretacją w module księgowym. Raport powinien być uruchamiany zawsze przed zakończeniem okresu rozliczeniowego w module sprzedaży lub księgowości.

# 6.1.9 Kontrola dokumentów sprzedaży.

Raport kontrolny pozwalający na stwierdzenie czy do wszystkich dokumentów WZ wystawionych w magazynie istnieją faktury. Raport najczęściej wykorzystywany w firmach, gdy dokument WZ wystawiany poza fakturą a następnie dołączany do faktury.

# 6.1.10 Stan zapasów.

Raport przedstawia obecny stan zapasów na poszczególnych magazynach. Raport przedstawia ilość oraz cenę/wartość netto.

# 6.1.11 Prognoza stanu zapasów wg sprzedaży.

Pozwala na uzyskanie informacji na temat stanu zapasów z uwzględnieniem średniej sprzedaży z zadanego okresu. Raport jest pomocny podczas planowania zamówień.

# 6.1.12 Sprzedaż dzienna

Raport pozwala uzyskać informację o dziennej sprzedaży wg zadanych warunków w liście selekcji.

# 6.1.13 Obroty magazynowe

Raport sparametryzowany – w zależności od zaznaczonych warunków w liście selekcji oraz wskazanych warunków sortowania pozwala uzyskać w sposób dynamiczny dane do analiz w zakresie sprzedaży i obrotu magazynowego.